# HTML5

# המדריך לבניית אתרים ולמערכות Web

## הדור הבא

מהדורה שלישית (עדכון 2018)

## יונית רושו

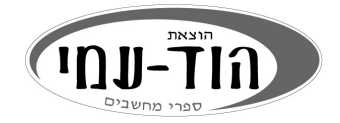

### יועץ מקצועי: זהר עמיהוד

### עריכה ועיצוב: שרה עמיהוד, יצחק עמיהוד

עיצוב עטיפה: **אופיר ליברמן** 

### שמות מסחריים

שמות המוצרים והשירותים המוזכרים בספר הינם שמות מסחריים רשומים של החברות שלהם. הוצאת הוד-עמי והמחברת עשו כמיטב יכולתם למסור מידע אודות השמות המסחריים המוזכרים בספר זה ולציין את שמות החברות, המוצרים והשירותים. שמות מסחריים רשומים ( registered trademarks) המוזכרים בספר צוינו בהתאמה.

### הודעה

ספר זה מיועד לתת מידע אודות מוצרים שונים. נעשו מאמצים רבים לגרום לכך שהספר יהיה שלם ואמין ככל שניתן, אך אין משתמעת מכך כל אחריות שהיא.

המידע ניתן "כמות שהוא" ("as is"). הוצאת הוד-עמי והמחברת אינם אחראים כלפי יחיד או ארגון עבור כל אובדן או נזק אשר ייגרם, אם ייגרם, מהמידע שבספר זה, או מהתקליטור/הדיסקט (אם יצורף), או מאתר האינטרנט המלווה את הספר.

אין לעשות שימוש מסחרי ו/או להעתיק, לשכפל, לצלם, לתרגם, להקליט, לשדר, לקלוט ו/או לאחסן במאגר מידע בכל דרך ו/או אמצעי מכני, דיגיטלי, אופטי, מגנטי ו/או אחר - בחלק כלשהו מן המידע ו/או התמונות ו/או האיורים ו/או כל תוכן אחר הכלולים ו/או שצורפו לספר זה, בין אם לשימוש פנימי או לשימוש מסחרי. כל שימוש החורג מציטוט קטעים קצרים במסגרת של ביקורת ספרותית אסור בהחלט, אלא ברשות מפורשת בכתב מהמוציא לאור.

### לשם שטף הקריאה כתוב ספר זה בלשון זכר בלבד. ספר זה מיועד לגברים ונשים כאחד ואין בכוונתנו להפלות או לפגוע בציבור המשתמשים/ות.

### (C) כל הזכויות שמורות

### הוצאת הוד-עמי בע"מ

טלפון: 09-9564716

www.hod-ami.co.il info@hod-ami.co.il

הודפס בישראל 11/2014, 2/2016, 2/2016, 3/2018

מסת"ב ISBN 978-965-361-424-6

הספר מוקדש באהבה לבעלי היקר אורן ולילדים שלי – שקד, דניאל וירין רושו, על כך שנתתם לי את הכוח ותמכתם לכל אורך הדרך

# תוכן עניינים מקוצר

| 19   | הקרמה                                     |
|------|-------------------------------------------|
| 21   | פרק 1: מבוא ומושגים באינטרנט              |
| 25 H | פרק 2: יסודות ועקרונות שפת <b>(1TML(5</b> |
| 87   | פרק 3: תגיות המבנה החדשות                 |
| 105  | פרק 4: הגדרות עיצוב על ידי CSS פרק        |
| 147  | פרק 5: מודל הקופסה ופריסות                |
| 183  | פרק 6: קוד מינימליסטי ובעל משמעות         |
| 189  | פרק 7: טפסים ב- <b>HTML5</b>              |
| 225  | פרק 8: נושאים מתקדמים CSS3                |
| 265  | פרק 9: Jquery ו-Javascript ו-Jquery       |
| 299C | פרק 10: שילוב מדיה והאובייקט anvas        |
| 333  | פרק 11: נושאים מתקרמים <b>API</b>         |
| 349  | פרק 12: מובייל ורספונסיביות               |

|  | קס | אינ |
|--|----|-----|
|--|----|-----|

# תוכן עניינים

| 19 | הקרמה                                    |
|----|------------------------------------------|
| 19 | מבנה הספר                                |
| 20 | קהל היעד                                 |
| 20 | קטעי הקוד                                |
| 20 | על יונית רושו                            |
|    |                                          |
| 21 | פרק 1: מבוא ומושגים באינטרנט             |
| 22 | כתובות של מחשבים ברשת האינטרנט           |
| 22 | טכנולוגיית שרת לקוח                      |
| 22 | הרפדפן                                   |
| 23 | פרוטוקול HTTP.                           |
| 23 | פרוטוקול FTP פרוטוקול                    |
| 23 | אחסון האתר                               |
| 24 | דומייז                                   |
| 24 | תת-דומיין                                |
| 24 | (HyperText Markup Language) HTML         |
| 24 | סיכום                                    |
|    |                                          |
| 25 | פרק 2: יסודות ועקרונות שפת (5) HIML      |
| 26 | מה זה HTML5?                             |
| 26 | במה שונה HTML5 מהגרסאות הקודמות?         |
| 27 | תמיכת דפדפנים                            |
| 27 | ראשון שלך HTML5 הראשון שלך HTML5         |
| 31 | תגיות, מאפיינים ואלמנטים בסיסיים של השפה |
| 31 | התגית: אבן היסוד של כל דף HTML           |
| 32 | מבנה סטנדרטי של מסמך HTML5: תגיות היסוד  |
| 32 | DOCTYPE: הצהרה על HTML5                  |
| 32 | התגית <html></html>                      |
| 33 | התגית <head></head>                      |
| 33 | התגית <title></title>                    |
| 33 | התגית <body></body>                      |

| 34                  | התגית <section></section>                 |
|---------------------|-------------------------------------------|
| 35                  | . תגיות נפוצות נוספות להגדרת אזורים בדף   |
| 35                  | עברית בדפי אינטרנט                        |
| 36                  | תוכן טקסטואלי                             |
| 36                  | הכרת המושג כותרות                         |
| 37                  | תגיות הכותרת                              |
| 39                  | תגית הפִסְקה                              |
| 39                  | תגיות בסיסיות לעיצוב הטקסט                |
| 39                  | חוקיות הפתיחה והסגירה של תגית בתוך תגית . |
| 40                  | התוכן שבין התגיות                         |
| 40                  | להיכן נעלמו הרווחים בין המילים ובין השור  |
| 41                  | רווח קשיח                                 |
| 42                  | מעבר שורה                                 |
| 42 ASCII Characters | שילוב תווים מיוחדים בתוכן שבין התגיות –   |
| 43                  | מאפיינים לתגיות – Attributes              |
| 44                  | סיכום: התקניות הנדרשת במסמכי HTML5        |
| 47                  | תרגיל 1                                   |
| 48                  | קישורים                                   |
| 51                  | a תגית הקישור a                           |
| 51                  | המאפיין href המאפיין                      |
| 52                  | target המאפיין                            |
| 52                  | rel המאפיין                               |
| 52                  | media המאפיין                             |
| 53                  | קישור לדואר אלקטרוני mailto               |
| 54                  | קישור למסמך Word שנמצא באותה תיקייה       |
| 54                  | קישור לדף אחר באתר שלי שנמצא באותה ז      |
| 54                  | Anchors- קישור פנימי בתוך דף              |
| 56                  | התגית base התגית                          |
| 57                  | 2 תרגיל 2                                 |
| 58                  | צבעים ורקע                                |
| 58                  | רשימות ותבליטים                           |
| 61                  | רשימות תבליטים לא ממוספרות                |
| 62                  | רשימות תבליטים ממוספרות                   |
| 62                  | Definition list - רשימת הגדרות            |
| 63                  | מאפיינים (attributes) של רשימות           |

| 63        | המאפיין reversed המאפיין             |
|-----------|--------------------------------------|
| 63        | המאפיין start המאפיין                |
| 63        | שינוי מראה הרשימה                    |
| 66        | שילוב תמונות בדף                     |
| 71        | מידע כללי                            |
| 72        | JPG                                  |
| 72        | GIF                                  |
| 72        | קבצי GIF ANIMATION קבצי              |
| 72        | PNG                                  |
| 72        | התגית img התגית                      |
| 74        | images סידור סביבת העבודה – התיקייה  |
| 74        | נתיבי קבצי תמונות                    |
| 74        | נתיב יחסי (Relative path) נתיב       |
| 75        | נתיב מוחלט (Absolute path)           |
| 75        | שילוב תמונה מתיקיית התמונות באתו     |
| 75        | תמונה כקישור                         |
| 78        | הוספת תמונת רקע                      |
| 80        | תרגיל 3                              |
| 81        | טבלאות                               |
| 82        | תאים ריקים בטבלה                     |
| 83        | מרווחים בין תאים ובתוך התאים         |
| 85        | סיכום                                |
| 07        |                                      |
|           |                                      |
| דת משמעות | תגיות חדשות ב-HIML5 ליצירת מבניות בע |
| 88        | התגית <neader></neader>              |
| 88        | התגית <tooter></tooter>              |
| 88        | התגית <section></section>            |
| 89        | התגית <article> התגית</article>      |
| 90        | התגית <nav.< th=""></nav.<>          |
| 92        | התגית <main<< th=""></main<<>        |
| 92        | התגית <aside> התגית</aside>          |
| 93        | אזורים יעודיים                       |
| 95        | תגיות חדשות נוספות                   |
|           |                                      |

| 95                                                                                            | התגית <figcaption></figcaption>                                                                                                    |
|-----------------------------------------------------------------------------------------------|----------------------------------------------------------------------------------------------------|
| 96                                                                                            | התגית <mark></mark>                                                                                                    |
| 97                                                                                            | מודל התוכן של HTML5                                                                                                    |
| 97 Inline                                                                                     | e אלמנטים מסוג Block-level ומסוג                                                                                                    |
| 99זגוריות הראשיות                                                                             | ה-DOM ומודל התוכן החדש: 7 הקי                                                                                                    |
| 100                                                                                           | Metadata                                                                                                    |
| 100                                                                                           | Flow                                                                                                    |
| 100                                                                                           | Heading                                                                                                    |
| 101                                                                                           | Phrasing                                                                                                    |
| 101                                                                                           | Embedded                                                                                                    |
| 101                                                                                           | Interactive                                                                                                    |
| 101                                                                                           | Sectioning                                                                                                    |
| 101 (Outline algorithm                                                                        | אלגוריתם קווי המתאר של התוכן (ו                                                                                                    |
| 102 HTM                                                                                       | L5-תמיכה בדפדפנים שאינם תומכים ב                                                                                                    |
| 103                                                                                           | 4 תרגיל 4                                                                                                    |
| 104                                                                                           | סיכום                                                                                                    |
| 105 <b>C</b>                                                                                  | SS פרק 4: הגדרות עיצוב על ידי                                                                                                    |
|                                                                                               | ,                                                                                                    |
| 105                                                                                           | מה זה CSS?                                                                                                    |
| 105                                                                                           | מה זה CSS?<br>גרסאות של CSS                                                                                                    |
| 105<br>109<br>109                                                                             | מה זה CSS?<br>גרסאות של CSS<br>היכן כותבים את הגדרות CSS?                                                                                         |
| 105<br>109<br>109<br>110 Inline שיטת H                                                        | מה זה CSS?<br>גרסאות של CSS<br>היכן כותבים את הגדרות CSS?<br>הגדרת העיצוב ישירות בתגית ITML                                                       |
| 105<br>109<br>109<br>110 Inline שיטת H<br>112                                                 | מה זה CSS?<br>גרסאות של CSS<br>היכן כותבים את הגדרות CSS?<br>הגדרת העיצוב ישירות בתגית ITML<br>הגדרות צבע בשיטת Inline ובאו                       |
| 105<br>109<br>109<br>110 Inline שיטת H<br>112<br>113                                          | מה זה CSS?<br>גרסאות של CSS<br>היכן כותבים את הגדרות CSS?<br>הגדרת העיצוב ישירות בתגית ITML<br>הגדרות צבע בשיטת Inline ובאו<br>הבעיה בשיטת Inline |
| 105<br>109<br>109<br>110 Inline שיטת H<br>112<br>113<br>113                                   | מה זה CSS?<br>גרסאות של CSS<br>היכן כותבים את הגדרות CSS?<br>הגדרת העיצוב ישירות בתגית ITML<br>הגדרות צבע בשיטת Inline ובאו<br>הבעיה בשיטת Inline |
| 105<br>109<br>110 Inline שיטת IH<br>112 Inline דופן כללי<br>113<br>113<br>114 <style></style> |                                                                                                    |

| 123 | hackground-position - מיהוה המווה רהוי                 |
|-----|--------------------------------------------------------|
| 123 |                                                        |
| 123 | - שנפול ונוו ענ                                        |
| 123 |                                                        |
| 124 | border-width – עובי מסגרת                              |
| 124 | border-style – סגנון מסגרת                             |
| 125 | border-color – צבע מסגרת                               |
| 125 | טיפוגרפיה: הגדרות עיצוב עבור טקסטים וגופנים            |
| 125 | שימוש בטקסט ׳חי׳                                       |
| 126 | - גופן מערכת – Web-safe fonts                          |
| 126 | font-size ,font-family ,color – צבע הגופן, משפחה וגודל |
| 127 | font-style – סגנון הגופן                               |
| 127 | font-weight – עובי הגופן                               |
| 127 | - כיווז הטקסט direction – כיווז הטקסט                  |
| 128 | letter-spacing – רווח בין אותיות                       |
| 128 | line-height – גובה שורה                                |
| 128 | text-align – יישור טקסט                                |
| 128 | vertical-align – יישור אנכי                            |
| 129 | word-spacing – רווח בין מילים                          |
| 129 | - צורת הגופן                                           |
| 129 | עיצוב קישורים                                          |
| 129 | text-decoration – קישוט הטקסט                          |
| 129 | lists – עיצוב רשימות                                   |
| 130 | שוליים                                                 |
| 130 | margin – שוליים חיצוניים                               |
| 130 | padding – שוליים פנימיים                               |
| 131 | גדלים: רוחב וגובה                                      |
| 131 | איחוד הגדרות למספר תגיות                               |
| 131 | תרגיל 5 שלב 1                                          |
| 132 | הגדרות עיצוב שאינו גורף: Class                         |
| 134 | המשך תרגיל 5 – שלב 2                                   |
| 134 | סדרי עדיפויות של הגדרות עיצוב                          |
| 135 | כוכבית                                                 |
| 136 | id שימוש בשם, המאפיין                                  |
| 137 | אזורים יעודיים בדף אינטרנט או ביישום                   |
| 137 | שימוש בשתי מחלקות (classes) לאותו אלמנט                |

| 137                                                                                                    | קישורים אינטראקטיביים                                                                                                    |
|----------------------------------------------------------------------------------------------------|----------------------------------------------------------------------------------------------------|
| 137                                                                                                    | שינוי עיצוב במעבר עכבר מעל קישור Hover                                                                                                    |
| 138                                                                                                    | שינוי עיצוב של קישור לאחר ביקור בו                                                                                                    |
| 138                                                                                                    | יעילות הכתיבה של מסמכי CSS                                                                                                    |
| 138                                                                                                    | שימוש ב-CLASS במידה                                                                                                    |
| 139 class                                                                                                    | עמידה בשני תנאים: הגדרת סוג תגית וגם שימוש ב-                                                                                                    |
| 140                                                                                                    | היררכיה ב-CSS, או קינון תגיות                                                                                                    |
| 141                                                                                                    | ההבדל בין ׳צאצאים׳ לבין ׳ילדים׳ מדור ראשון                                                                                                    |
| 143                                                                                                    | תגית שעוקבת אחרי תגית אחרת                                                                                                    |
| 143                                                                                                    | תגיות שנמצאות לאחר תגית מסוימת                                                                                                    |
| 144                                                                                                    | תגיות בעלות מאפיין מסוים                                                                                                    |
| 145                                                                                                    | תגיות עם מאפיין בעל ערך מסוים                                                                                                    |
| 146                                                                                                    | שימוש בהערות                                                                                                    |
| 146                                                                                                    | סיכום                                                                                                    |
|                                                                                                    | ,                                                                                                    |
| 147                                                                                                    | פרק 5: מודל הקופסה ופריסות                                                                                                    |
| 148                                                                                                    | מבנה ופריסת הדף                                                                                                    |
| 140                                                                                                    | Rev model - Rev model                                                                                                    |
| 147                                                                                                    | מור ל הקופטה - box model                                                                                                    |
| 152                                                                                                    | מחיל הקופסה - Box model                                                                                                    |
| 152<br>152                                                                                                    | מחיל הקופסה - Box model                                                                                                    |
| 152<br>152<br>154                                                                                                    | מחיל הקופטה - Box model<br>איחוד שוליים אנכיים – Margin collapse<br>תגית מתחת לתגית<br>הכלת תגית בתוך תגית אחרת                                                                                                    |
| 149<br>152<br>152<br>154<br>155                                                                                                    | שחר הקופטה - Box model<br>איחוד שוליים אנכיים – Margin collapse<br>תגית מתחת לתגית<br>הכלת תגית בתוך תגית אחרת<br>איחוד שוליים בתוך אותו האלמנט                                                                                                    |
| 149<br>152<br>152<br>154<br>155<br>155<br>156                                                                                                    | שמח ל הקופטה - Box model<br>איחוד שוליים אנכיים – Margin collapse<br>תגית מתחת לתגית<br>הכלת תגית בתוך תגית אחרת<br>איחוד שוליים בתוך אותו האלמנט<br>הגדרות תצוגת Inline ותצוגת Block                                                                                                    |
| 149         152         152         154         155         156         156                                                                                     | שמוד הקופטה - Box model<br>איחוד שוליים אנכיים - Margin collapse<br>הכלת תגית בתוך תגית אחרת<br>איחוד שוליים בתוך אותו האלמנט<br>הגדרות תצוגת Inline ותצוגת Block                                                                                                    |
| 149         152         152         154         155         156         157                                                                                     | שמח ל הקופטה - Box model<br>איחוד שוליים אנכיים – Margin collapse<br>הכלת תגית בתוך תגית אחרת<br>איחוד שוליים בתוך אותו האלמנט<br>הגדרות תצוגת Inline ותצוגת Block<br>אלמנטים עם תצוגת Inline                                                                                                    |
| 149         152         152         154         155         156         156         157         158                                                             | שמוז ל הקופטה - Box model<br>איחוד שוליים אנכיים – Margin collapse<br>הכלת תגית בתוך תגית אחרת<br>איחוד שוליים בתוך אותו האלמנט<br>הגדרות תצוגת Inline הגדרות תצוגת Block<br>אלמנטים עם תצוגת Inline<br>מיקום אלמנטים                                                                                                    |
| 149         152         152         154         155         156         157         158                                                                         | שמוז ל הקופטה - Box model<br>איחוד שוליים אנכיים – Margin collapse<br>הכלת תגית מתחת לתגית<br>איחוד שוליים בתוך תגית אחרת<br>איחוד שוליים בתוך אותו האלמנט<br>איחוד שוליים בתוך אותו האלמנט<br>אלמנטים עם תצוגת Block<br>אלמנטים עם תצוגת Inline<br>אלמנטים עם תצוגת Inline<br>אלמנטים עם תצוגת Inline                                                                                                    |
| 149         152         152         154         155         156         156         157         158         159                                                 | שמוז ל הקופטה - Box model<br>איחוד שוליים אנכיים – Margin collapse<br>הכלת תגית בתוך תגית אחרת<br>איחוד שוליים בתוך אותו האלמנט<br>הגדרות תצוגת Inline ותצוגת Block<br>אלמנטים עם תצוגת Block<br>אלמנטים עם תצוגת Inline<br>אלמנטים עם תצוגת Relative positioning                                                                                                    |
| 149         152         154         155         156         157         158         159         160                                                             | שמוז ל הקופטה - Box model<br>איחוד שוליים אנכיים – Margin collapse<br>הכלת תגית מתחת לתגית<br>איחוד שוליים בתוך תגית אחרת<br>איחוד שוליים בתוך אותו האלמנט<br>Block איחוד שוליים בתוך אותו האלמנט<br>אלמנטים עם תצוגת Block<br>אלמנטים עם תצוגת Inline ותצוגת אלמנטים<br>אלמנטים עם תצוגת Normal flow<br>מיקום אלמנטים – Relative positioning<br>מיקום מוחלט – Absolute positioning                                                                                                    |
| 149         152         154         155         156         156         157         158         159         160         164                                     | שמוז ל הקופטה - Box model<br>איחוד שוליים אנכיים – Margin collapse<br>הכלת תגית מתחת לתגית<br>הכלת תגית בתוך תגית אחרת<br>איחוד שוליים בתוך אותו האלמנט<br>איחוד שוליים בתוך אותו האלמנט<br>Block איחוד שוליים בתוך אותו האלמנט<br>אלמנטים עם תצוגת Block<br>אלמנטים עם תצוגת Inline ותצוגת אמנטים<br>אלמנטים עם תצוגת Normal flow<br>מיקום אסי – Normal flow<br>מיקום מוחלט – Relative positioning<br>מיקום מוחלט – Absolute positioning                                                                     |
| 149         152         154         155         156         156         157         158         159         160         164         165                         | שמוז ל הקופטה - Box model<br>איחוד שוליים אנכיים – Margin collapse<br>הכלת תגית מתחת לתגית<br>הכלת תגית בתוך תגית אחרת<br>איחוד שוליים בתוך אותו האלמנט<br>Block איחוד שוליים בתוך אותו האלמנט<br>אלמנטים עם תצוגת Block<br>אלמנטים עם תצוגת Inline ותצוגת אחרת<br>מיקום אלמנטים<br>Relative positioning<br>מיקום מוחלט – Absolute positioning<br>היגמה שימושית<br>Fixed positioning                                                                                                    |
| 149         152         154         155         156         156         157         158         159         160         164         165                         | שלחל הקופטה - Box model<br>איחוד שוליים אנכיים - Margin collapse<br>תגית מתחת לתגית<br>הכלת תגית בתוך תגית אחרת<br>איחוד שוליים בתוך אותו האלמנט<br>איחוד שוליים בתוך אותו האלמנט<br>איזוד מוליים בתוך אותו האלמנט<br>מיקום אלמנטים עם תצוגת Block<br>אלמנטים עם תצוגת Block<br>אלמנטים עם תצוגת Inline<br>מיקום אלמנטים<br>הגדרות בוהלט – Normal flow<br>מיקום מוחלט – Normal flow<br>מיקום מוחלט – Relative positioning<br>הוגמה שימושית<br>Fixed positioning                                               |
| 149         152         154         155         156         156         157         158         159         160         164         165         167             | שמוד אקופטה - Box model<br>איחוד שוליים אנכיים – Margin collapse<br>הכלת תגית מתחת לתגית<br>הכלת תגית בתוך תגית אחרת<br>איחוד שוליים בתוך אותו האלמנט<br>Block איחוד שוליים בתוך אותו האלמנט<br>אלמנטים עם תצוגת Block<br>אלמנטים עם תצוגת Block<br>אלמנטים עם תצוגת Inline<br>מיקום אלמנטים<br>הוגמה שימושית<br>Fixed positioning<br>הקום מקובע – Floating<br>מסך צר של מכשיר נייד                                                                                                    |
| 149         152         154         155         156         156         157         158         159         160         164         165         167         168 | שלח ל הקופטה - Box model<br>איחוד שוליים אנכיים – Margin collapse<br>הכלת תגית מתחת לתגית<br>הכלת תגית בתוך תגית אחרת<br>איחוד שוליים בתוך אותו האלמנט<br>Block איחוד שוליים בתוך אותו האלמנט<br>Block הגדרות תצוגת Block<br>אלמנטים עם תצוגת Block<br>אלמנטים עם תצוגת Inline<br>אלמנטים עם תצוגת Normal flow<br>מיקום אלמנטים<br>Relative positioning<br>מיקום מוחלט – Relative positioning<br>מיקום מוחלט – Fixed positioning<br>אלמנטים "צפים" – Floating<br>מסך צר של מכשיר נייד<br>מסך צר של מכשיר נייד |

| 171         | מררוז ראמטיזות וזזורנית אומוממזית                            |
|-------------|--------------------------------------------------------------|
| 171         |                                                              |
| 172         | מרכוז אופקי באתרים ברשת                                      |
| מנטיםימנטים | מרכוז של טקסט בתוך אלמנטים לעומת מרכוז של אל                 |
| 177         | דפרפנים ישנים למישהו?                                        |
| 177         | תרגיל 6                                                      |
| 181         | סיכום                                                        |
|             |                                                              |
| 183         | פרק 6: קוד מינימליסטי ובעל משמעות                            |
| 183         | למה הכוונה קוד בעל משמעות?                                   |
| 186         | הפרדת התוכן והמשמעות מהתצוגה                                 |
| 186         | מינימליזם בקוד                                               |
| 188         | סיכום                                                        |
|             |                                                              |
| 189         | פרק 7: טפסים ב-HTML5 פרק 7                                   |
| 190         | מהו הטופס ומהי מטרתו?                                        |
| 191         | טכנולוגיה ועיצוב יד ביד                                      |
| 193         | החשיבות של תכנוז ועיצוב הטפסים                               |
| 197 HTML5-  | השפעת התפתחות העיצוב והטכנולוגיה על טפסים ב-                 |
| 197         | לאז נשלחים הנתונים מהטופס. וכיצד                             |
| 198         | שרת מקומי – Local Server – שרת מקומי                         |
| 201         | סדנת עכודה                                                   |
| 201         | הרים <form> ומרוה מופס</form>                                |
| 203         | מרוה המופת                                                   |
| 203         | בתניה <ahebracebooksenses< a=""></ahebracebooksenses<>       |
| 203         | רונג ונייוטטור רוטנטור היייייייייייייייייייייייייייייייייייי |
| 204         | העקרים הבתותיה. הכבי הירה ארמי ווווליתה ביתוני               |
| 205input 🖬  | הפקרים הבסיסיים: פקרי היבור טקסט ושליחות הבותרי              |
| 207         | פקדי קלט נוספים עבור טקסטים ומספרים                          |
| 212         | פקד אזור טקסט, Textarea פקד אזור טקסט.                       |
| 213         | פקד הלחצן – button                                           |
| 214         | פקדי בחירה                                                   |
| 214         | check box – תיבת סימון                                       |
| 215         | פקדי רדיו – radio buttons פקדי רדיו                          |
| 216         | רמונאה ווללה - coloct                                        |
|             |                                                              |

| 219                  | עיצוב הפקדים והטופס בכללותו                               |
|----------------------|-----------------------------------------------------------|
| 219                  | פקר ״שלח״ (submit) מעוצב עם תמונה                         |
| 219                  | התגיות <fieldset> ו− <legend< td=""></legend<></fieldset> |
| 220                  | התגית <details></details>                                 |
| 221                  | ניהול המידע                                               |
| 221                  | התגית <datalist></datalist>                               |
| 221                  | התגית <datagrid></datagrid>                               |
| 222                  | הקוד לבניית הטופס                                         |
| 224                  | סיכום                                                     |
| 225                  | פרק 8: נושאים מתקדמים CSS3                                |
| 225                  | תמונות רקע, חזרה ודגשים                                   |
| 226                  | הגדרת תמונת רקע עבור מעברי צבע                            |
| 227                  | מיקום תמונת רקע                                           |
| 228                  | מיקום על פי פיקסלים                                       |
| 229                  | מיקום באחוזים                                             |
| 230                  | עיצוב קישורים מתקדם                                       |
| 230                  | קו תחתון בעיצוב אישי                                      |
| 231                  | . (classes) טכניקות להקטנת מספר המחלקות                   |
| 231                  | הדגשת קישורים מסוגים שונים                                |
| 232                  | תפיסת התחלת מחרוזת הערך                                   |
| 233                  | תפיסת סוף מחרוזת הערך                                     |
| 234                  | מעברי עכבר יעילים מעל קישורים                             |
| 234                  | מעברי עכבר פשוטים                                         |
| 235 pixy-style rollo | vers - מעברי עכבר בשימוש תמונה אחת                        |
| 236                  | תפריט אופקי                                               |
| 238                  | טכניקות חדשות ב-CSS3                                      |
| 238                  | הוספת צללית לטקסט חי                                      |
| 239                  | עיצוב עמודות                                              |
| 242                  | Opacity – שקיפות –                                        |
| 242                  | gradients – מעברי צבע                                     |
| 244                  | ריבוי תמונות רקע                                          |
| 245                  | מסגרות לתגיות                                             |
| 246                  | פינות מעוגלות                                             |
| 247                  | צל לתגיות ״קופסה״                                         |
|                      |                                                           |

| 248                      | מסגרות מעוצבות                                                                                             |
|--------------------------|----------------------------------------------------------------------------------------------------|
| 248                      | .: יצירת לשוניות (tabs) עם פינות מעוגלות                                                                   |
| 250                      | CSS transform                                                                                              |
| 251                      | אנימציות ב-CSS3                                                                                            |
| 252                      | שינוי מצב                                                                                                  |
| 253                      | שינוי מיקום                                                                                                |
| 255                      | טיפוגרפיה: עיצוב גופנים                                                                                    |
| 258                      | הטמעת גופנים                                                                                               |
| 260                      | זכויות יוצרים                                                                                              |
| 260                      | ייבוא משפחת גופנים, לעומת הטמעת גופן                                                                       |
| 260                      | ייבוא משפחת גופנים                                                                                         |
| 262                      | Internet Explorer תמיכה ברפרפן                                                                             |
| 263                      | שלמה                                                                                                    |
| 263                      | סיכום                                                                                                    |
|                          |                                                                                                    |
| 265                      | פרק 9: Jquery ו-Javascript                                                                                 |
| 266                      | מהי Javascript?                                                                                            |
| 266                      | ברף אינטרנטי Javascript התפקיד של                                                                          |
| 266                      | בף Javascript הראשון שלך                                                                                   |
| 267                      | יצר פועלת השפה Javascript?                                                                                 |
| 268                      | תחביר השפה Syntax                                                                                          |
| 269                      | אירועים, פונקציות, אובייקטים ומשתנים                                                                       |
| 270                      | מודל אובייקט המסמך – DOM                                                                                   |
| 271                      | Document – האובייקט החשוב                                                                                  |
| 271                      | תחביר הנקודה                                                                                               |
| 271                      | קריאת נתונים והשמת נתונים                                                                                  |
| 272                      | סדר קריאת הקוד על ידי הדפדפן                                                                               |
| 274                      | משתנים – variables                                                                                         |
| 274                      |                                                                                                    |
| 275                      |                                                                                                    |
| 215                      | הגודה הצוורה של משתנים<br>ערכי משתנים                                                                      |
| 275                      | אגריה הזצחרה של משועים<br>ערכי משתנים<br>שרשור מספרים למחרוזות                                             |
| 275<br>275               | ערכי משתניםשל משתנים אינים<br>שרשור מספרים למחרוזות<br>התניות והַשָּמוֹת                                   |
| 275<br>275<br>276        | אגררה הזצחרה של משתנים<br>ערכי משתנים<br>שרשור מספרים למחרוזות<br>התניות והַשָּמוֹת<br>ריבוי התניות        |
| 275<br>275<br>276<br>277 | אגריה הזצחי הישל משתנים<br>ערכי משתנים<br>שרשור מספרים למחרוזות<br>התניות והַשָּמוֹת<br>ריבוי התניות בדיקה |

| 277 - מי אני? this מי אני?                                               | ההוו  |
|--------------------------------------------------------------------------|-------|
| 278                                                                      | פונק  |
| 278 getElementById(""); זפונקציה המובנית                                 | 7     |
| גפונקציה המובנית substring                                               | 7     |
| זפונקציה המובנית indexOf                                                 | 7     |
| 279                                                                      | )     |
| זחלפת קובץ התמונה בלחיצה עליה                                            | 7     |
| 279 שלב ראשון – תמונה אחת                                                |       |
| שלב שני – שתי תמונות                                                     |       |
| 281 זחלפת תמונה גדולה בהתאם למעבר עכבר מעל תמונה קטנה                    | 7     |
| י טקסט בדף                                                               | שינו  |
| 283 Style בייקט                                                          | האוו  |
| 284 הוהסתרה של שכבה בלחיצה על אובייקט בדף                                | הצגו  |
| 285 נושא מתקדם) custom-made הגדרת פונקציות                               | אופז  |
| 287 minification , מיניפיקציה, - מיניפיקציה                              | כיוו׳ |
| 287(Javascript libraries) Javascript avascript libraries) Javascript     | ספר   |
| 287JQuery ריה                                                            | הספ   |
| 288JQuery זתקנת הרכיב המרכזי להרצת                                       | 7     |
| 288JQuery מלך ב-JQuery מיבת הקוד הראשון שלך ב-                           | כ     |
| 289 document.ready אירוע                                                 | 7     |
| 289                                                                      | )     |
| 290זציאת אובייקטים על המסך                                               | נ     |
| 292 Chaining – שרשרת הוראות הוראות                                       | 7     |
| 292                                                                      | 7     |
| 293 מינוי ערכים של מאפיינים                                              | 7     |
| 293 CSS גניפולציות על                                                    | נ     |
| 294                                                                      | ζ     |
| 295 Fade – זופעה איטית והיעלמות איטית של אובייקטים                       | 7     |
| 297 JQuery קיים מהרשת JQuery קיים מהרשת                                  | 7     |
| 297 CSS Snippets, Frameworks מוכנים ומסגרות קוד CSS Snippets, Frameworks | ?     |
| ם                                                                        | סיכו  |
|                                                                          |       |
| ן 10: שילוב מדיה והאובייקט Canvas שילוב מדיה והאובייקט                   | פרק   |
| יב סרטונים ב-HTML5 ויב סרטונים ב-HTML5                                   | שיל   |
| 302 Javascript באמצעות video טה על אובייקט                               | שלי   |

| 303 | HTML5-שילוב שמע ב-HTML5                |
|-----|----------------------------------------|
| 303 | תגית audio ב−HTML5 - תגית              |
| 304 | התגית Canvas                           |
| 304 | הכרת התגית, דפדפנים תומכים, מטרה       |
| 305 | הוספת התגית למסמך                      |
| 306 | הגדרת גודל הקנבס                       |
| 307 | hello world כתיבת הקוד הראשון בקנבס:   |
| 308 | <canvas> תכנות בסיסי של התגית</canvas> |
| 308 | מערכת הקואורדינטות                     |
| 309 | canvas המאפיינים המרכזיים של           |
| 309 | הפונקציות המרכזיות של canvas           |
| 309 | זיהוי תמיכה בקנבס                      |
| 310 | תכנות בתוך הקוד שתומך בקנבס            |
| 311 | מהו הציור על הקנבס?                    |
| 311 | אפשרויות הצביעה ב-API ב- 2D            |
| 313 | ציור מלבנים                            |
| 314 | ציור קווים                             |
| 315 | ציור משולשים על הקנבס                  |
| 317 | ציור טקסטים                            |
| 317 | צורות מורכבות: קשתות ונתיבים           |
| 319 | canvas ציור עיגולים על משטח העבודה     |
| 320 | עקומות                                 |
| 320 | הכרת המצב (state) של משטח העבודה       |
| 323 | יצירת צל                               |
| 325 | הצגת תמונות בקנבס                      |
| 325 | מסכות – clipping paths                 |
| 327 | transformations - טרנספורמציות         |
| 327 | שינוי גודל הצורה – scale               |
| 328 | סיבוב הצורה – rotate                   |
| 329 | אנימציות                               |
| 332 | double buffering אנימציות יעילות עם    |
| 332 | סיכום                                  |

| 333                                                                                                    | פרק 11: נושאים מתקדמים API                                                                                                    |
|----------------------------------------------------------------------------------------------------|----------------------------------------------------------------------------------------------------|
| 333                                                                                                    | מה הקשר בין API לבין HTML5?                                                                                                    |
| 334                                                                                                    | מיקום גיאוגרפי - Geolocation                                                                                                    |
| 334                                                                                                    | כיצד פועלת התכונה Geolocation?                                                                                                    |
| 336                                                                                                    | קוד בסיסי ליצירת תוכנית משולבת Geolocation                                                                                                    |
| 339                                                                                                    | אהסון מקומי – Local storage                                                                                                    |
| 340                                                                                                    | לשם מה לשמור את הנתונים בדפדפן?                                                                                                    |
| 340                                                                                                    | דוגמאות למשתמשים בשמירה מקומית                                                                                                    |
| 340                                                                                                    | דוגמה                                                                                                    |
| 341                                                                                                    | הלוגיקה לשמירת מצב                                                                                                    |
| 342                                                                                                    | החלק המרכזי של הקוד                                                                                                    |
| 343                                                                                                    | סיכום                                                                                                    |
| 344                                                                                                    | גרירת קבצים מהמחשב האישי אל חלון הדפדפן File API – drag and drop                                                                                                    |
| 345                                                                                                    | תמיכת דפדפנים                                                                                                    |
| 345                                                                                                    | ההסבר הטכני: File API                                                                                                    |
| 346                                                                                                    | רוגמה לקור שעושה שימוש ב- File API                                                                                                    |
| 348                                                                                                    | סיכום                                                                                                    |
|                                                                                                    |                                                                                                    |
| 349                                                                                                    | פרק 12: מובייל ורספונסיביות                                                                                                    |
| <b>349</b>                                                                                                    | פרק 12: מובייל ורספונסיביות                                                                                                    |
| <b>349</b>                                                                                                    | פרק 12: מובייל ורספונסיביות                                                                                                    |
| <b>349</b><br>350<br>351<br>355                                                                                                    | פרק 12: מובייל ורספונסיביות<br>אשליית הרוחב<br>אתר נפרד מותאם למובייל.<br>הבאז סביב המושג Responsive Design (עיצוב מגיב)                                                                                                    |
| <b>349</b><br>350<br>351<br>355<br>359                                                                                                    | פרק 12: מובייל ורספונסיביות<br>אשליית הרוחב<br>אתר נפרד מותאם למובייל<br>הבאז סביב המושג Responsive Design (עיצוב מגיב)<br>גדלים שונים של מסכים קיימים                                                                                                    |
| <b>349</b><br>350<br>351<br>355<br>359<br>359                                                                                                    | פרק 12: מובייל ורספונסיביות<br>אשליית הרוחב<br>אתר נפרד מותאם למובייל.<br>הבאז סביב המושג Responsive Design (עיצוב מגיב).<br>גדלים שונים של מסכים קיימים.<br>שיקולים טכניים ומגבלות.                                                                                                    |
| <b>349</b><br>350<br>351<br>355<br>359<br>359<br>361                                                                                               | פרק 12: מובייל ורספונסיביות<br>אשליית הרוחב<br>אתר נפרד מותאם למובייל.<br>הבאז סביב המושג Responsive Design (עיצוב מגיב).<br>גדלים שונים של מסכים קיימים<br>שיקולים טכניים ומגבלות<br>היסודות הדרושים לאתר רספונסיבי.                                                                                                    |
| <b>349</b><br>350<br>355<br>359<br>361                                                                                                    | פרק 12: מובייל ורספונסיביות<br>אשליית הרוחב<br>אתר נפרד מותאם למובייל<br>הבאז סביב המושג Responsive Design (עיצוב מגיב).<br>גדלים שונים של מסכים קיימים<br>שיקולים טכניים ומגבלות<br>היסודות הדרושים לאתר רספונסיבי.<br>הגדרת Viewport (מעין קנה מידה).                                                                                                    |
| <b>349</b><br>350<br>351<br>355<br>359<br>359<br>361<br>361<br>361                                                                                 | פרק 12: מובייל ורספונסיביות<br>אשליית הרוחב<br>אתר נפרד מותאם למובייל.<br>הבאז סביב המושג Responsive Design (עיצוב מגיב).<br>גדלים שונים של מסכים קיימים<br>שיקולים טכניים ומגבלות<br>היסודות הדרושים לאתר רספונסיבי.<br>הגדרת Viewport (מעין קנה מידה).                                                                                                    |
| <b>349</b><br>350<br>351<br>355<br>359<br>361<br>361<br>363                                                                                        | פרק 12: מובייל ורספונסיביות<br>אשליית הרוחב<br>אתר נפרד מותאם למובייל.<br>הבאז סביב המושג Responsive Design (עיצוב מגיב).<br>גדלים שונים של מסכים קיימים.<br>שיקולים טכניים ומגבלות<br>היסודות הדרושים לאתר רספונסיבי.<br>הגדרת Viewport (מעין קנה מידה).<br>הפרמטרים השולטים על ה-Viewport.                                                                                                    |
| <b>349</b><br>350<br>355<br>359<br>361<br>361<br>363<br>364                                                                                        | פרק 12: מובייל ורספונסיביות<br>אשליית הרוחב<br>אתר נפרד מותאם למובייל.<br>הבאז סביב המושג Responsive Design (עיצוב מגיב).<br>גדלים שונים של מסכים קיימים<br>שיקולים טכניים ומגבלות<br>היסודות הדרושים לאתר רספונסיבי.<br>היסודות הדרושים לאתר רספונסיבי.<br>הגדרת Viewport (מעין קנה מידה)<br>הפרמטרים השולטים על ה-Viewport<br>פרמטרים נוספים של Viewport.                                                                                                    |
| <b>349</b><br>350<br>351<br>355<br>359<br>361<br>361<br>363<br>364                                                                                 | פרק 12: מובייל ורספונסיביות<br>אשליית הרוחב<br>אתר נפרד מותאם למובייל.<br>הבאז סביב המושג Responsive Design (עיצוב מגיב).<br>גדלים שונים של מסכים קיימים<br>שיקולים טכניים ומגבלות<br>היסודות הדרושים לאתר רספונסיבי<br>היסודות הדרושים לאתר רספונסיבי.<br>איך שולטים על ה-Viewport<br>הפרמטרים השולטים על ה-Viewport<br>פרמטרים נוספים של Viewport.                                                                                                    |
| <b>349</b><br>350<br>351<br>355<br>359<br>361<br>361<br>364<br>364<br>366                                                                          | פרק 12: מובייל ורספונסיביות<br>אשליית הרוחב<br>אתר נפרד מותאם למובייל.<br>הבאז סביב המושג Responsive Design (עיצוב מגיב).<br>גדלים שונים של מסכים קיימים<br>שיקולים טכניים ומגבלות<br>היסודות הדרושים לאתר רספונסיבי<br>היסודות הדרושים לאתר רספונסיבי<br>הגדרת Viewport (מעין קנה מידה)<br>הפרמטרים השולטים על ה-Viewport<br>פרמטרים נוספים של Viewport<br>מרמטרים נוספים של Viewport.<br>מרמטרים נוספים של Viewport.<br>מרמטרים נוספים של viewport.                                                                                    |
| <b>349</b> 350         351         355         359         361         363         364         364         364         364         367             | פרק 12: מובייל ורספונסיביות<br>אשליית הרוחב<br>אתר נפרד מותאם למובייל<br>הבאז סביב המושג Responsive Design (עיצוב מגיב).<br>גדלים שונים של מסכים קיימים<br>שיקולים טכניים ומגבלות<br>היסודות הדרושים לאתר רספונסיבי<br>היסודות הדרושים לאתר רספונסיבי<br>איך שולטים על ה-Viewport<br>הפרמטרים נוספים של Viewport<br>פרמטרים נוספים של Viewport<br>מרכטרים נוספים של Viewport<br>מרכטרים נוספים של Viewport<br>מרכטרים במסך.<br>media queries                                                                                             |
| <b>349</b> 350         351         355         359         361         361         364         364         364         366         367         368 | פרק 12: מובייל ורספונסיביות .<br>אשליית הרוחב<br>אתר נפרד מותאם למובייל.<br>הבאז סביב המושג Responsive Design (עיצוב מגיב).<br>גדלים שונים של מסכים קיימים<br>שיקולים טכניים ומגבלות .<br>שיקולים טכניים ומגבלות .<br>היסודות הדרושים לאתר רספונסיבי .<br>היסודות הדרושים לאתר רספונסיבי .<br>איך שולטים על ה-viewport (מעין קנה מידה)<br>הפרמטרים השולטים על ה-Viewport .<br>פרמטרים נוספים של Viewport .<br>פרמטרים נוספים של viewport .<br>מחודן מעבירה .<br>media queries .<br>media queries .<br>media queries .<br>media queries . |

| 375 | סיכום: הדף הרספונסיבי הראשון שלך                         |
|-----|----------------------------------------------------------|
| 376 | שימוש במסגרת קוד – framework                             |
| 376 | Bootstrap                                                |
| 377 | היתרונות בשימוש ב- Bootstrap היתרונות בשימוש ב-          |
| 377 | החסרונות בשימוש ב- Bootstrap                             |
| 377 | הטמעת הקוד של Bootstrap באתר האינטרנט שלך                |
| 378 | פריסת העמוד, הגריד של Bootstrap                          |
| 381 | באתר האינטרנט שלך Bootstrap הטמעת אלמנטים מוכנים מראש של |
| 383 | סיכום                                                    |

| 385  | אינדי |
|------|-------|
| •••• |       |

## הקרמה

ספר זה נכתב על ידי רושו יונית, בעלת ניסיון של כעשור וחצי בהוראה בתכנות מערכות אינטרנטיות ואתרי אינטרנט בטכנולוגיית HTML5 במחלקה להנדסת תוכנה ובמסלול לעיצוב אינטראקטיבי בשנקר, כמו כן במחלקה לניהול מערכות מידע באקדמית של תל אביב יפו ובמכון הטכנולוגי חולון. יונית משמשת כיום ראש התמחות הנדסת Web וענן במחלקה להנדסת תוכנה בשנקר. הצלחת הסטודנטים על פי שיטת לימוד מוגדרת היטב ועקבית, תרמה ליוזמה לריכוז החומר ולכתיבת הספר הזה.

במהלך הלימוד בספר מנסה יונית להקפיד, עד כמה שניתן, על תהליכים מוגדרים וברורים, עבודה יעילה וקוד איכותי, ולהדגיש גם את החשיבות של יעילות הקוד. הרי לא די בכך שהאתר פועל או "עובד" – הוא צריך לשרת באופן מקצועי, יעיל ולהיות בעל משמעות. הספר מצייד אותך בכלים תיאורטיים ומעשיים להבנת רשת האינטרנט, לתכנון ולבנייה של אתרי אינטרנט ומערכות מידע אינטרנטיות בשפה HTML5, משולבת CSS, וביחד עם שפות נלוות כ-JQuery ומערכות מידע אינטרנטיות העצמאית, החל בשלב הגדרת הצרכים ועד להגשת נלוות כ-JavaScript ו-JavaScript עבודה עצמאית, החל במלך הלימוד של הטקסט והדוגמאות, המוצר הסופי. אתה תכיר וגם תבין את הטכנולוגיה במהלך הלימוד של הטקסט והדוגמאות, ולא פחות חשוב – תוך כדי התנסות בפתרון תרגילים.

עם סיום הלימוד במהדורה השלישית של הספר תוכל לבנות אתרי אינטרנט, מערכת מידע מבוססת Web ויישומים רספונסיביים למכשירים ניידים (מובייל) בשפת HTML5, תוך שימוש בטכנולוגיות מתקדמות, לצורך בנייה מקצועית ונקייה, משולבת מדיה, אינטראקטיב וקוד. הספר מתייחס הן למסך הרחב והן למסך הצר של טאבלט ומובייל.

תכני הספר וקטעי הקוד עודכנו לשנת 2018.

HTML5, בשונה מגרסאות קודמות, יותר סלחנית בנושא קידוד, אבל עדיין יש לעבוד בצורה אחידה. עוד על כך תוכל למצוא בספר "Code Complete, מדריך מעשי לפיתוח תוכנה", שיצא בהוצאת הוד-עמי.

### מבנה הספר

לאורך הספר תמצא תרגילים ברמות שונות. לכל התרגילים יש פתרונות. שים לב, לכל תרגיל יש דרכי פתרון שונות. בפתרונות יש גיוון בבחירות הדרכים ואופני הפתרון, כדי לספק לך דוגמאות מגוונות, אולם זכור שיש פתרונות נוספים שיכולים להיות טובים גם הם. בפתרונות יש הקפדה על מינימליזם בקוד, ועל קוד יעיל ואפקטיבי. הפרק העוסק בטפסים משמש כסדנת עבודה, בה בכל שלב של הלמידה מרחיבים את הטופס שבונים ביחד. הספר מחולק לשני חלקים עיקריים: פרקים 1 עד 7 מכסים את כל הנושאים הרלוונטיים להעלאת אתר מקצועי לאוויר. פרקים 8 ואילך עוסקים בנושאים מורכבים שיאפשרו לך לשדרג את הידע שלך ולהפוך את האתר לרספונסיבי ולאינטראקטיבי בעזרת מדיה, קוד, איתור מיקום הגולש, מתן אפשרות לגרירת קבצים לחלון הדפדפן ועוד.

### קהל היעד

בין אם אתה שואף לדעת לבנות אתר והנך ללא ניסיון או ידע בתחום, ובין אם אתה מנוסה ובקיא בגרסאות קודמות של שפת בניית האתרים HTML, תוכל למצוא בספר זה את התשובות שחיפשת. הספר כולל פרק מבוא המתאר מושגים בסיסיים הכרחיים להבנה, ובמהלך הספר טיפים למי שעבד בגרסאות קודמות. הספר מסיים ברמה מאוד גבוהה של התממשקות ל-API מורכבים, מדיה, תגית הקנבס המפורסמת ובניית אתר רספונסיבי.

### קטעי הקוד

ניתן להוריד את כל קבצי הקוד ב- html ו-css והפתרונות הקיימים מאתר האינטרנט של הוריד את כל קבצי הקוד ב- www.hod-ami.co.il

בנוסף לקטעי הקוד תמצא בקובץ שייפתח גם קבצי תמונות של מסכים שנמצאים בספר. מכיוון שהספר מודפס ללא צבעים תוכל להיעזר במסך המקורי כדי לראות כיצד הוא נראה עם צבע. מצא את הספר באתר ואת הלינק *"*קוד מקור" להורדת הקבצים. לחץ עליו ועקוב אחר ההוראות. אם לא תגדיר אחרת, יועתקו הקבצים אוטומטית לדיסק שלך, לתיקייה זו:

### C:\HodAmiBooks\59470\

תוכל לבחור בעת ההתקנה בכל תיקייה אחרת. לאחר שתוריד את הקבצים מאתר הוד-עמי הם יימצאו (אם לא שינית) בתיקיה 59470 שנמצאת תחת HodAmiBooks שנמצאת בכונן C. בספר נתייחס לתיקיית ברירת המחדל הזו. בדרך כלל הפעולות שיש לבצע לאחר הלחיצה על הלינק: לחיצה על הפעל, לחיצה על UnZip, לחיצה על OK.

### על יונית רושו

מהנדסת תוכנה, בעלת תואר שני במנהל עסקים ודוקטורנטית בחוג לניהול מידע וידע באוניברסיטת חיפה, בעלת ניסיון מעשי של כמעט 20 שנים בבניית אתרים ומערכות ווביות לחברות הייטק בארץ. יונית ראש התמחות הנדסת Web וענן במחלקה להנדסת תוכנה בשנקר, ומרצה ל-HTML5, לתכנות Web, לעיצוב ממשקים ומסכים, למחשוב ענן ולשירותי מארג האינטרנט במחלקות להנדסת תוכנה, לניהול מערכות מידע ולתקשורת חזותית ב׳שנקר' ובאקדמית של תל-אביב יפו. כתבה את מדורי טרנדי באתר 'נענע10' ו-'ניצוצות ברשת' באתר 'הארץ', על מגמות בעיצוב ובטכנולוגיה ברשת. ייסדה, ניהלה ומכרה את ׳דיינמיק-ווב', חברה לבניית אתרים ואפליקציות ווב.

אני הצודדת אותם לקרוא, להתנסות ולחקור התום הטרה להאיע לרהה בינלאוהית הקצועית. יונית.

### טבלאות

ראשית, חשוב להדגיש שבבניית אתר או אפליקציה וובית מקצועיים, השימוש בטבלאות צריך להיות מינימלי לצורך הצגת נתונים טבלאיים בלבד, כפי שתקרא בפסקה הבאה. בשום אופן אין להשתמש בתגית הטבלה עבור עימוד ומיקום אלמנטים בעמוד.

טבלאות נועדו להציג מידע בתוך תאים מסודרים, כמו בתכנת MS WORD. דוגמה לנתונים שאפשר לסדר בטבלה: נתוני ביטוח לאומי. בעמודה הימנית יופיעו תעודות הזהות של האנשים. בעמודה השמאלית יופיעו שמות האנשים בהתאמה. זו דוגמה לטבלה פשוטה של שתי עמודות והמון שורות. לשם כך הטבלאות נועדו. לטבלאות תכונות מיוחדות שמאפשרות לפרוס תאים (merge cells) ולכן, עם השנים, החלו להשתמש בטבלאות לצרכים נוספים, כגון ליצור layout מבנה העמוד ומיקום האלמנטים בו. בשיטה זו יש פגיעה חמורה מאוד במינימליזם של הקוד, בהפרדת התוכן מהתצוגה (מאחר ותגיות ה*תוכן* של הטבלה הפכו להיות תגיות שמשפיעות על *התצוגה*) ובחוסר המשמעות של הקוד. שיטה זו הייתה בשימוש שנים רבות ויצאה מכלל שימוש הרבה לפני ש-html5 "נולדה". לכן, יש לזכור להשתמש בטבלאות בתבונה ובמידה, כשצריך בלבד. זו שיטה ישנה שטובה רק למקרים בסיסיים של הצגת מידע טבלאי.

כדי להציג מידע טבלאי, תוכל ליצור שורות, ובשורות ליצור תאים, בהם תציב טקסטים ותמונות.

היא

כל שורה מוגדרת על ידי תגית השורה

לדוגמה, נבחן את הטבלה הראשונה:

להלן התוצאה בדפדפן:

| row | 1, | cell | 1 | row | 1, | cell | 2 |
|-----|----|------|---|-----|----|------|---|
| row | 2, | cell | 1 | row | 2, | cell | 2 |

### תאים ריקים בטבלה

טבלה עם תאים ריקים <u>אינה</u> מוצגת כראוי.

ולהלן התוצאה בדפדפן:

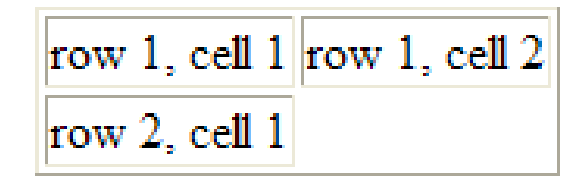

תוכל לראות שהתא הריק מוצג באופן בלתי תקני. לכן, יש להוסיף (אוסיף knbsp; רווח) בתאים שמיועדים להישאר ריקים:

### ולהלן התוצאה בדפדפן:

```
row 1, cell 1 row 1, cell 2
row 2, cell 1
```

### מרווחים בין תאים ובתוך התאים

ניתן להגדיר רווח בין תא לתא (הגבול בין התאים) וניתן להגדיר שוליים פנימיים בתוך התא.

לתגית הפתיחה cellspacing לקביעת הריווח בין התאים הוסף את המאפיין

דוגמה לריווח בין התאים:

בדוגמה לעיל אתה מגדיר טבלה שיש רווח של 4 פיקסלים בין התאים לרוחב ולגובה (זהו בעצם רוחב המסגרת שמפרידה בין התאים).

לקביעת השוליים הפנימיים בכל תא, הוסף את המאפיין cellpadding.

דוגמה לריווח בתוך התאים:

בדוגמה לעיל אתה מגדיר טבלה שיש רווח של 4 פיקסלים בין שוליי התא לבין תוכנו.

### פריסת תאים Merge Cells

על מנת לפרוס תא אחד על פני שני תאים לרוחב, או על פני שתי שורות לגובה, יש להשתמש במאפיינים rowspan ו-colspan בתגיות הפתיחה של התאים שרוצים למזג.

המאפיין colspan: מגדיר את מספר התאים (עמודות) שעליהן יתפרס התא לרוחב.

לדוגמה, כדי לפרוס תא על פני שלושה תאים (עמודות) לרוחב, נגדיר: <"td colspan="3"</p>

המאפיין rowspan: מגדיר את מספר השורות שעליהן יתפרס התא לגובה.

לדוגמה, כדי לפרוס תא על פני שתי שורות, נגדיר:

קוד exercise\_2.15.html מהווה דוגמה לטבלה, בה התא בשורה הראשונה פרוס על פני כל העמודות לרוחב, והתא הראשון משמאל בשורה השנייה מתפרס על פני שתי שורות לגובה.

תרשים 2.24

| פני שלושה תאים                       | השורה הראשונה מתפרסת על                                                                                   |                                                 |
|--------------------------------------|----------------------------------------------------------------------------------------------------|-------------------------------------------------|
| התא הראשון                           | התא השני בשורה                                                                                            | קישור לעמוד<br>צור קשר                          |
| בעמודה ז<br>מתפרס על פנ<br>שתי שורוו | זה התא השני בשורה השלישית.<br>בקוד הוא כתוב כתא הראשון, כי<br>התא הראשון "תפוס" על ידי התא<br>מהשורה שמעל | תא שלישי<br>בשורה, בקוד<br>הוא כתוב כתא<br>השני |

תרשים 2.24 מציג את התוצאה בדפדפן אינטרנט אקספלורר. הטבלה תיראה אותו הדבר גם על הדפדפנים האחרים:

### /td>

</body> </html>

זה התא השני בשורה השלישית. בקוד הוא כתוב כתא <td< אראשון, כי התא הראשון "תפוס" על ידי התא מהשורה שמעל

### <a href="contact.html">קישור לעמוד צור קשר

### /td> /td>

התא הראשון בעמודה זו מתפרס על פני שתי

### 

### 

 התא הראשון מתפרס על פני שלושה תאים 

## style="width:400px">

```
<title>Tables</title>
```

<html>

```
<head>
```

<!DOCTYPE html>

## <meta http-equiv="Content-Type" content="text/html;</pre>

## </head>

### <bodv>

## <table border="1" cellpadding="3" cellspacing="3"

## charset=UTF-8">

### סיכום

אם הגעת לכאן, משמע שעמדת בהצלחה בלימוד יסודות HTML כשפה הראשית בעולם לבניית אתרים, והכרת את הכללים והחוקים של HTML5 בפרט.

אתה יודע כעת לבנות דף HTML5 תקני, לכתוב בו טקסטים בגדלים שונים, להוסיף תמונות מסוגים שונים, להגדיר קישורים פנימיים וחיצוניים, ליצור רשימות ועוד. הדרך עוד ארוכה, אך כשהיסודות חזקים אפשר להתקדם בבטחה.

בפרק הבא נסקור את התגיות החדשות של HTML5, בזכותן תוכל להגדיר אזורים שונים בדף האינטרנט ולהתחיל לראות את המבניות של דף, של ממשק או של משחק.

# 3

## תגיות המבנה החדשות

פרק זה הינו אחד החשובים ללומד HTML5, הן למתחיל והן למי שכבר התנסה בכתיבת דפי HTML בגרסאות קודמות. כאשר מפתחי השפה קבעו את ההגדרות שלה, הם לקחו בחשבון צרכים עכשוויים וחידושים טכנולוגיים עתידיים, ככל שיכלו להעריך אותם. אחד הצרכים שנלקח בחשבון הוא השימוש בתגיות בעלות משמעות ליצירת מבניות בדף הקוד. אם אתה בעל ניסיון בגרסאות קודמות, בוודאי תסכים שמספר תגיות <div שהשתמשת בהן היה גדול וחסר כל משמעות. על כן, בפרק זה מרוכזות התגיות החדשות העיקריות ב-HTML שמטרתן לסייע ביצירת מבנה הדף, והוא כולל גם נושאים חשובים אחרים שיש לתת עליהם את הדעת בעת כתיבת דפי HTML5.

בפרק זה נבחן את הנושאים הבאים:

- eader> התגית
- <footer> התגית -
  - <section> התגית
    - <main> התגית -
  - <article> התגית

• תגיות נוספות

<aside> התגית

אזורים יעודיים

אודל התוכן של HTML5

- - <nav> התגית <

### מנוסה בגרסאות קודמות של HTML?

כל התגיות בפרק זה חדשות עבורך. בחלק האחרון של הפרק תמצא פירוט של מודל התוכן התרשש ל התוכן. החדש של HTML5, אשר מחליף את הגדרות block ו-inline שאתה מכיר.

### תגיות חדשות ב-HTML5 ליצירת מבניות בעלת משמעות

בפרק 6 תלמד על כך שדרושות תגיות מעטות ונדון במשמעות שלהן, ותלמד על החשיבות שהקנו לכך יוצרי ומפתחי השפה HTML5. בפרק זה נבחן את התגיות החדשות של השפה.

שים לב, אלו הן תגיות מבנה. הן יוצרות וקובעות את המבנה של הדף ואת המרכיבים העיקריים שלו. לפנינו אם כן, המקבילה לשלד של בניין.

### <header> התגית

התגית <header> (כותרת עליונה) מגדירה בדרך כלל את האזור העליון של הדף, לעתים היא גם כוללת תפריט עליון אופקי, באנר, לוגו וכד׳. התגית יכולה להכיל כמעט כל תגית אחרת למעט <footer> ו-<footer>. מנועי החיפוש מודעים לכך, שתוכן שנמצא בתוך תגית זו חשוב, וזו סיבה מספיק חשובה שגם המשתמש, יוצר דף הקוד, יראה זאת כך. ניתן להגדיר יותר מתגית <header> אחת בדף.

:exercise\_3.1.html דוגמה לאופן השימוש בתגית תוכל לראות בקוד

```
<!DOCTYPE html>
<html>
<head>
<title>Yonit</title>
</head>
<body>
<header>
<h1>Profile Company</h1>
<h2>Goals</h2>
</header>
</body>
</html>
```

### <footer> התגית

התגית <footer> (כותרת תחתונה) מגדירה את החלק התחתון של הדף. באתרי אינטרנט, כלולים בה בדרך כלל קישורים שונים כמו לדוגמה, פרטי יצירת קשר וזכויות יוצרים. <footer>footer links</footer>

### <section> התגית

התגית <section> מגדירה מקטע, אזור או חלק בדף הקוד, כגון פרק או ידיעה חדשה בתוך התגית אווית סובי. היא יכולה חלון חדשות. התגית אינה מוסיפה לעיצוב, אלא רק למבניות ולמשמעות הקוד. היא יכולה

לאגד בתוכה מספר תגיות תוכז, ובכלל זה את <article>. קיים דמיוז בינה לביז התגית לאגד בתוכה מספר תגיות תוכז, ובכלל זה את section>. קיים דמיוז להכיל את (main> שמוצגת להלז. ההבדלים המרכזיים הם, שהתגית (main> יכולה להכילה. כמו כז, התגית (main> המוצגת בהמשך, ואילו התגית (section> אינה יכולה להכילה. כמו כז, התוכז שנמצא בתוך התגית (section> לא חייב להיות בעל משמעות עצמאית, אם מפרידים אותו מהעמוד לחלוטיז.

:exercise\_3.2.html לדוגמה - קוד

```
<body>
<section>
<a href="help.html">help</a>
<h1>TOKYO</h1>
<h2>CITY OF NEON LIGHTS</h2>
<article>
Tokyo's shining neon lights mark a strong visual impact
</article>
<section>
<img src="img/tokyo/tokyo1.png">
</section>
</section>
</section>
```

כפי שתוכל לראות, התגית <section> מכילה מספר תגיות, כולל קישור, תמונה, כותרות ופסקה, מתוך צורך לוגי של הגדרת אזור בעמוד. אם תיקח את התגית <section> על תכולתה למסמך אחר, נניח למסמך וורד, לאו דווקא תהיה משמעות זהה לתוכן.

בהמשך הפרק ראה דוגמה בתרשים 3.2 לחלוקת עמוד לאזורים ייעודיים, וביניהם <section.

### <article> התגית

התגית <article> מגדירה אזור או חלק בדף הקוד שיש לו שימוש עצמאי נוסף, או מפרסמים אותו, כמו פוסט בפורום, מגזין או ניוזלטר, מאמר, בלוג, תגובה, הערה (comment) או כל תוכן עצמאי אחר. כלל האצבע לשימוש בתגית זו, הוא היכולת שלה להיות עצמאית בעמוד אחר. משמע, אם אתה יכול לקחת את התוכן שבתגית, ולמקם אותו לביות עצמאית בעמוד אחר. משמע, אם אתה יכול לקחת את התוכן שבתגית, ולמקם אותו בעמוד אחר, ועדיין תהיה לתוכן משמעות, אזי התגית <article> מצוינת. כמו <section, גם בעמוד אחר, ועדיין משמעות, אזי התגית כמו בעמוד מספר תגיות מוסיפה לעיצוב, אלא רק למבניות ולמשמעות הקוד. התגית יכולה לאגד בתוכה מספר תגיות תוכן, כולל <section>, אך אינה יכולה להכיל את התגית <main-אם המטרה היא רק ליצור מלבן עם תמונת רקע לדוגמה, וללא תוכן שיש לאגד, אפשר להשתמש בתגית <div הישנה, שנסקור אותה בהמשך.

### הזיצוני: הבאות רשומות בקובץ CSS החיצוני:

```
הגדרת עיצוב 1
```

```
body {
```

```
background-color:orange;
```

```
}
```

הגדרת עיצוב 1 קובעת צבע רקע כתום לכל גוף המסמך, מכיוון שההגדרה נקבעה עבור הגדרת ניקבעה עבור (body- שבמסמך HTML-

### הגדרות עיצוב 2

```
header {
   background-color:#9999999;
   width:150px;
}
```

השורה הראשונה בהגדרות עיצוב 2 קובעת שיהיה **צבע רקע** אפור, שערכו 999999 (כפי שנדגם בתוכנה גרפית), עבור כל התגיות header שקיימות במסמך HTML.

השורה השנייה בהגדרות עיצוב 2 קובעת את רוחב האלמנט. מיהו האלמנט שנקבע רוחבו? התגית header שבמסמך HTML. רוחב התגית יהיה 150 פיקסלים. מלל שיהיה כתוב בתוך התגית הזו, יופיע בתוך אזור צר זה.

הנה דוגמה נוספת (הספרור הוא רק לצורך התייחסות ואינו חלק מהקוד):

### הגדרות עיצוב 3 h1 { 1 background-color:white; 2 font-family:Arial; 3 font-size:18px; 4 color:#1690ee; 5 6 padding-top:17px; text-align:center; 7 width:180px; }

.body הגדרות עיצוב 3 חלות על כל תגיות h1 שכתובות במסגרת התגית

**בשורה 1 צבע הרקע** מוגדר לבן. אתה יכול לשאול מדוע להגדיר צבע רקע לבן, אם צבע הרקע של המסמך הוא תמיד לבן כברירת המחדל. שאלתך נכונה. אך התגית h1 תלויה בהגדרות שהוגדרו בתגית האב שלה, שהינה התגית body. כפי שראינו, לתגית body נקבע צבע רקע כתום, ולכן אם ל-h1 מוגדר רקע לבן, יוצג מלבן בעל רקע לבן על הרקע הכתום של המסמך.

בשורה 2 מוגדר סוג גופן אריאל.

בשורה 3 מוגדר גודל גופן 18 פיקסלים.

בשורה 4 מוגדר צבע גופן (אם כתוב color בלבד, הכוונה תמיד לצבע הגופן).

**בשורה 5** מוגדר רווח עליון של 17 פיקסלים. הסבר נוסף על רווחים ושוליים פנימיים וחיצוניים תוכל לקרוא בפרק 5. תוכל לראות שרווח זה "דוחף" כלפי מטה את הטקסט של הכותרת.

בשורה 6 מוגדר מרכוז טקסט הכותרת.

בשורה 7 נקבע רוחב התגית ל-180 פיקסלים. שים לב, שללא הגדרת הרוחב, יוצג צבע הרקע לכל הרוחב. הסיבה לכך היא, שתגית הכותרת מוצגת על פני כל רוחב המסך כברירת המחדל שלה, כפי שלמדת בפרק 3.

### הגדרות עיצוב 4

| h2 | {  |                                                    |
|----|----|----------------------------------------------------|
|    | 1. | font-size:14px;                                    |
|    | 2. | <pre>font-family:Verdana;</pre>                    |
|    | 3. | color:#1690ee;                                     |
|    | 4. | <pre>background-image:url(/images/bgr2.jpg);</pre> |
|    | 5. | <pre>padding-left:10px;</pre>                      |
| }  |    |                                                    |

פירוט הגדרות עיצוב 4:

**בשורות 1, 2, 3** מוגדר לכל התגיות במסמך מסוג h2 גופן בגודל 14 פיקסלים, סוג גופן ורדנה וצבע (של הגופן).

בשורה 4 תוכל לראות שבמקום להגדיר צבע רקע (background-color), הגדרנו תמונת רקע (background-color), הגדרת תמונת רקע ארוכה ומסורבלת, אך מכיוון שהשימוש בה (background-image). הגדרת תמונת רקע ארוכה ומסורבלת, אך מכיוון שהשימוש בהמשך נפוץ, תלמד אותה במשך הזמן. הסבר נוסף תוכל למצוא בהגדרות לפי נושאים בהמשך הפרק.

מכיוון שלא הוגדר אחרת, התמונה תשכפל עצמה לאורך ולרוחב כל אזור התגית.

להבדיל מהגדרות העיצוב של h1, לא מוגדר פה רוחב, ולכן תוכל לראות שצבע הרקע של כותרת המשנה פרוס על פני כל רוחב מסך המחשב.

בשורה 5 מגדירים רווח משמאל לטקסט. ללא רווח זה, יהיה הטקסט שבכותרת המשנה צמוד לשפה השמאלית של תגית האב, המקטע (section), וזה לא נראה יפה.

שים לב שבמסמך HTML5 המפורט בקוד exercise\_4.6.html יש שתי תגיות <h2>, ושתיהן מקבלות את אותן הגדרות עיצוב.

### הגדרות עיצוב 5

```
nav {
    background-color:rgba(0,0,0,0.8);
    width:100px;
}
```

}

2 בהגדרה 5 נקבע **צבע רקע** שחור **בשקיפות** של 80% (בשיטת RGB שהוזכרה בפרק 1 ובסעיף קודם בפרק זה) וברוחב 100 פיקסלים.

### הגדרות עיצוב 6

```
ul {
   list-style-type:none;
}
```

הגדרה 6 זו מיועדת בעיקר להגדרת רשימות ללא סימן התבליט.

### הגדרות עיצוב 7

```
a {
    1. text-decoration: none;
    2. color: yellow;
}
```

הגדרות עיצוב 7 חשובות וגם שימושיות מאוד לעיצוב קישורים. מהגדרות אלו יושפעו כל תגיות a שבמסמך, אשר כזכור הן תגיות קישור. ראית בתרגילים קודמים שברירת המחדל של תגית הקישור היא טקסט בצבע כחול או סגול עם קו תחתי. בהגדרות עיצוב 7 בשורה 1 תוכל לראות כיצד אפשר להוריד את הקו התחתי על ידי כתיבת "none". בשורה 2 קובעים את צבע הגופן לצהוב.

שים לב שבמסמך HTML5 המפורט בקוד exercise\_4.6.html יש ארבע תגיות a, וכולן משים לב שבמסמך מתגיות a, וכולן מקבלות את אותן הגדרות עיצוב.

```
<!DOCTYPE html>
<html>
<head>
<title>CSS</title>
<link rel="stylesheet" href="includes/style.css">
</head>
```

```
<body>
    <header>
      HTML5 Tech News
    </header>
    <section>
      <h1>Top News</h1>
      <h2>Check out the latest news</h2>
    </section>
    <nav>
      <a href="index.html">Home Page</a>
        <a href="about.html">Vision</a>
        <a href="vision.html">Contact</a>
        <a href="contact.html">Contact</a>
      </nav>
    <h2>Same style as the above h2 tag</h2>
  </body>
</html>
```

בתרשים 4.5 תוכל לראות את התצוגה בדפדפן עבור הגדרות העיצוב 1 עד 7 שראית קודם.

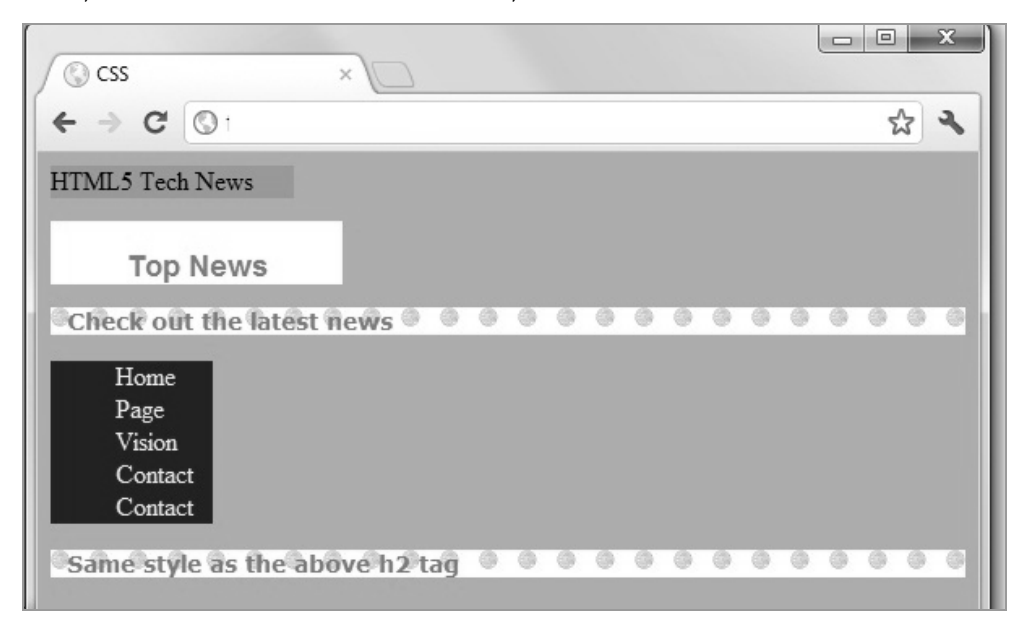

תרשים 4.5

### הגדרות CSS שימושיות לפי נושאים

המאפיינים העיקריים נחלקים לסיווגים עיקריים אחדים:

רקעים

### צבע רקע - background-color

תיאור: הגדרת צבע רקע לתגית.

הגדרת ברירת מחדל: שקוף.

אפשרויות:

- background-color:white;
- 2. background-color:rgba(0,0,0,0.8);
- 3. background-color:#ffffff;

שורה 1 מגדירה צבע רקע לבן אחיד בעזרת המילה השומרה white.

שורה 2 מגדירה צבע רקע לבן ב- 80% נראות. משמע, שקיפות של 20%.

שורה 3 מגדירה צבע רקע לבן בעזרת ערך הקסדצימלי #ffffff.

מאחר ובגרסה 3 של CSS3) CSS (ניתן להגדיר שקיפות בעזרת פקודת opacity (על כך באחר ובגרסה 3 אין כמעט שימוש בהגדרה שבשורה 2.

### המונת רקע - background-image

תיאור: הגדרת תמונת רקע עבור התגית.

.8 הערה: ניתן להגדיר יותר מתמונת רקע אחת לתגית. הסבר כיצד לעשות זאת תמצא בפרק

הגדרת ברירת מחדל: אין.

אפשרויות:

background-image:url(../images/bgr2.jpg);

בהגדרה זו יש לשים לב לנתיב של התמונה שרשום בין הסוגריים. מקובל להגדיר נתיבים לתמונות מנקובת הייחוס של מסמך HTML. לכן, הנתיב אל התמונות למשל, הוגדר בדרך זו:

שים לב לשינוי על ידי שימוש ב-CSS: את תגית התמונה עליך להגדיר בקובץ HTML, ואת תמונת הרקע עליך להגדיר בקובץ CSS ששמור בתיקייה includes. לכז, באופז יחסי לקובץ CSS, תוכל לראות שקובץ התמונה נמצא ברמה אחת גבוהה יותר בתיקיות המחשב (רמה אחת למעלה בתיקיות של המחשב היא התיקייה שבה שמור קובץ HTML שלך), וממנה אל התיקייה images שהגדרנו עוד בפרק 3.

### background-position – מיקום תמונת רקע

תיאור: הגדרת המיקום של תמונת הרקע של התגית. מגדירים את המיקום על פי ציר X ועל פי ציר X. פי ציר Y.

הגדרת ברירת מחדל: נקודה שמאלית עליונה של המסך.

להלן מספר דוגמאות לשימוש במילים שמורות, בערכי פיקסלים ובאחוזים.

(על ציר Y) ולמעלה (על ציר Y) ומעלה (על ציר Y): תמונת הרקע צמודה לצד

background-position:left top;

(על ציר Y) ולאמצע (על ציר Y) ומונת הרקע צמודה לצד ימין (ציר X).

background-position:right center;

על (על איקום מסונת הרקע הוא 10 פיקסלים משמאל (על ציר X) ו- 200 פיקסלים מלמעלה (על ציר Y): ציר Y):

background-position:10px 200px;

מלמעלה (על ציר Y): מיקום תמונת הרקע הוא 50% מצד שמאל (ציר X) ו- 50% מלמעלה (על ציר Y):

background-position:50% 50%;

### שכפול תמונת רקע - background-repeat

תיאור: הגדרת תכונת השכפול של תמונת הרקע עבור התגית.

הגדרת ברירת מחדל: שכפול לרוחב ולגובה של התגית.

יש כמה אפשרויות כפי שמפורט להלן.

| <pre>background-repeat:repeat;</pre>    | שכפול לרוחב ולגובה:               |
|-----------------------------------------|-----------------------------------|
| <pre>background-repeat:repeat-x;</pre>  | שכפול לרוחב בלבד:                 |
| <pre>background-repeat:repeat-y;</pre>  | שכפול לגובה בלבד:                 |
| <pre>background-repeat:no-repeat;</pre> | ללא שכפול, ואז תוצג פעם אחת בלבד: |

### מסגרות

מקובל לבטל לחלוטין את המסגרות, אך לעתים תרצה להגדיר למסגרת צבע מסוים, עובי וסגנון. האפשרויות נחלקות לשלוש קבוצות.

### שובי מסגרת - border-width

הגדרת עובי הקו של המסגרת. לכל אחד מקווי המסגרת ניתן להתייחס בנפרד, ולהגדיר עובי במילים שמורות (medium, thick ,medium, thin), או על ידי ערכי פיקסלים.

border-top-width:medium; border-right-width:thick; border-bottom-width:thin; border-left-width:5px;

ניתן לקבוע רוחב אחיד לכל קווי המסגרת:

border-width:8px;

לחילופין, ניתן לקבוע לכל קו מסגרת עובי שונה, ולכתוב את הערכים בשורה אחת, משמאל לימין. הערכים הם עבור קו המסגרת העליון, הימני, התחתון והשמאלי, עם כיוון השעון:

border-width:8px 5px 10px 0px;

### סגנון מסגרת - border-style

הגדרת סגנון הקו של המסגרת.

לכל אחד מקווי המסגרת ניתן להתייחס בנפרד, ולהגדיר סגנון על ידי מילים שמורות.

border-top-style: dotted; border-right-style: dashed; border-bottom-style: groove; border-left-style: solid;

לחילופין, ניתן לקבוע לכל צד הגדרה שונה, ולעשות זאת בשורה אחת:

border-style: dotted dashed groove solid;

הכתיבה משמאל לימין מתייחסת לקו המסגרת העליון, הימני, התחתון והשמאלי, עם כיוון השעון.

האפשרויות הקיימות לסגנון קו המסגרת:

none, hidden, dotted, dashed, solid, double, groove, ridge, inset, outset אין הגדרה של ברירת מחדל.

### border-color - צבע מסגרת

הגדרת הצבע של קווי המסגרת.

לכל קו מסגרת ניתן להתייחס בנפרד, ולהקבוע עבורו את הצבע על ידי מילים שמורות לכל קו מסגרת ניתן להתייחס בנפרד, ולהקבוע שקיפות (transparency) כפי שמוסבר בסעיף *הגדרות צבע*. אין הגדרה של ברירת מחדל.

border-top-color: red; border-right-color: blue; border-bottom-color: #000000; border-left-color:#999999;

ניתן לקבוע לכל אחד מקווי המסגרת את אותו ערך צבע:

border-color:green;

לחילופין, ניתן לקבוע לכל קו ערך צבע שונה, ולכתוב זאת בשורה אחת. הכתיבה משמאל לימין מתייחסת לקו המסגרת העליון, הימני, התחתון והשמאלי, עם כיוון השעון:

border-color:red blue #00000 #999999;

הגדרת עיצוב למסגרת עבור צבע, עובי וסגנון שכתובים בשורה אחת:

border:green solid 2px;

הגדרה זו תיצור מסגרת ירוקה בעובי 2 פיקסלים בסגנון קו מלא (solid) בכל הצדדים.

### טיפוגרפיה: הגדרות עיצוב עבור טקסטים וגופנים

טיפוגרפיה היא אומנות עיצוב הטקסטים. הרווחים בין האותיות, השורות, סוג הגופן וכו'. בכל אתר אינטרנט ואפליקציה יש תוכן הכולל טקסטים רבים. בבואנו לעצב את הטקסטים אנו מפרידים בין טקסט 'חי' לבין טקסט 'תמונה'.

### שימוש בטקסט 'חי'

טקסט 'חי' הוא טקסט שכתוב בין תגיות HTML ואינו חלק מתמונה. היתרונות של טקסט 'חי' רבים: מנועי החיפוש קוראים אותו, ניתן לשנות אותו בקלות, להעתיק ולהדביק אותו, לשנות את גודל הגופן, ניתן לעדכן במערכות לניהול תוכן אוטומטיות, ועוד.

היכן יש טקסט חי? כמעט בכל מקום ובכל אתר: בקישורים שבתפריטים, בתוכן, בכותרות, בבאנרים טקסטואליים, בחדשות, ועוד.

אם כז, היכז יש שימוש בתמונות? לוגו, תמונות רקע המהוות את עיצוב האתר, ותמונות הכלולות בתוכז.

### ערכת - Web-safe fonts

עד לאחרונה נהגו להשתמש בגופני מערכת לעיצוב אתרים, ובעיקר השתמשו בגופן Arial. נהגו כך, בין השאר, מכיוון שבמערכות הפעלה שונות מותקנים גופנים שונים והיה צורך להשתמש בגופנים שמקובלים ברוב המערכות, אם לא בכולן. יש לזכור, שהדפדפן מחפש את הגופן במחשב הלקוח, כדי להציגו.

מקובל לכלול בקוד CSS רשימת גופנים, ואם הדפדפן אינו מוצא את הגופן הרצוי, הוא מחפש את הבא ברשימה כדי להתקין אותו, עד שהוא מגיע לסופה. אם הדפדפן לא ימצא אף אחד מסוגי הגופנים המוגדרים לו, הוא יציג את גופן ברירת המחדל שלו, סביר להניח שזה יהיה Times New Roman. דוגמה להגדרה:

```
font-family:Arial, Verdana, David, Tahoma;
```

### font-size ,font-family ,color - צבע הגופן, משפחה וגודל

קוד exercise\_4.7.html כולל דוגמת הגדרה של שלושה ערכים:

- color .1 צבע הגופן
- font-family .2 סוג הגופן
- font-size .3 גודל הגופן

הגדרות העיצוב של הגופן נראות כך במסמך CSS:

```
h1
{
    1.color:#999999;
    2.font-family:Arial, Verdana, Tahoma;
    3.font-size:18px;
}
```

:HTML5 התגיות נראות כך במסמך

```
<section>
<h1>Latest News</h1>
</section>
```

בתרשים 4.6 תוכל לראות את התוצאה בדפדפן:

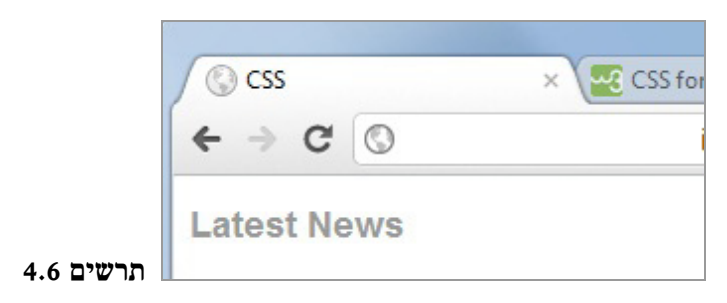

### Relative positioning - מיקום יחסי

כאשר ממקמים אלמנט באופן יחסי ומזיזים אותו ממקומו, ניתן יהיה להזיזו באופן יחסי מנקודת ההתחלה שלו ולהחזירו אליה, כי המקום שלו נשמר. נשתמש בדוגמה: עשרה ילדים עומדים על במה זה לצד זה בטקס כלשהו. כל ילד בתורו צריך להתקדם שני צעדים לפנים ולקרוא את תפקידו. המקום מאחור נשמר עבורו, ושאר הילדים אינם זזים ממקומם. לכן, כשהילד שצעד קדימה מסיים לקרוא, הוא צועד שני צעדים לאחור אל המקום שנשמר לו.

מיקום יחסי של תגיות מתנהג באופן דומה. אם אתה מזיז תגית ממקומה המקורי, כמו שהילד זז, מקומה המקורי יישמר.

בדוגמה הבאה, נגדיר תזוזה של 15 פיקסלים משמאל ומלמעלה. שים לב, שבדוגמאות של מדוגמה הבאה, נגדיר תזוזה של סיקומים אני משתמשת בתגיות <div, אשר ברירת מחדל שלהן היא

בדוגמה זו, ניצור מסמך HTML5 ובו שלוש תגיות <div>. לכל תגית נגדיר מאפיין id עם ערך box3 ,box2 ,box1 בהתאמה.

להלן הגדרות העיצוב של box1#:

```
#box1 {
   border: 1px solid black;
   margin:0px;
   padding:0px;
   height:15px;
   background:grey;
}
```

הגדרות העיצוב של box3 זהות למעט צבע רקע כסף.

קוד exercise\_5.4.html מציג את הקוד במלואו. התגית השנייה (box2#), בעלת אותן 20 מציג את הקוד במלואו. התגית השנייה (box2#), בעלת אותן 20 הגדרות עיצוב כמו box1 ו-box3# למעט המיקום שלה. היא הוזזה באופן יחסי פיקסלים מלמעלה ו-20 פיקסלים משמאל באופן יחסי למיקום המקורי שלה בזרימה של המסמך:

```
#box2 {
   position: relative;
   top:20px;
   left:20px;
   border: 1px solid black;
   margin:0px;
   padding:0px;
   height:15px;
   background:black;
   color:white;
}
```

```
<body>
<div id="box1">box box box1</div>
<div id="box2">box box box2</div>
<div id="box3">box box box3</div>
</body>
```

לולא הזזת box2, באופן יחסי למיקומו המקורי, היו מוצגים בדפדפן שלוש תגיות ה-</di>

התוצאה, כפי שתוכל לראות בתרשים 5.11, מוכיחה שהאלמנט המקורי box2, ממשיך להחזיק בשטח המקורי שלו כחלק מהזרימה הכללית וממשיך להשפיע עליה, ויכול לחפוף אלמנטים אחרים.

| (+)@ <b>@</b>            | ρ- ¢× @1   | × û |
|--------------------------|------------|-----|
| File Edit View Favorites | Tools Help |     |
| brbox box box2           |            |     |

### תרשים 5.11

### Absolute positioning - מיקום מוחלט

כפי שראית, מיקום יחסי נחשב חלק מהזרימה הרגילה (normal flow), מכיוון שהאלמנט מסוץ מוצב באופן יחסי למיקומו המקורי. בניגוד לו, מיקום מוחלט מעביר את האלמנט מחוץ לזרימה הרגילה, ולכן לא נשמר עבורו המקום בזרימה הכללית, והוא אינו משפיע עליה. שאר האלמנטים מתנהגים כאילו האלמנט הזה בכלל אינו קיים.

תוכל לדמיין מסוע משופע במפעל לייצור קופסאות. כל הקופסאות נמשכות כלפי מטה זו אחר זו, כמתואר בתרשים 5.12.

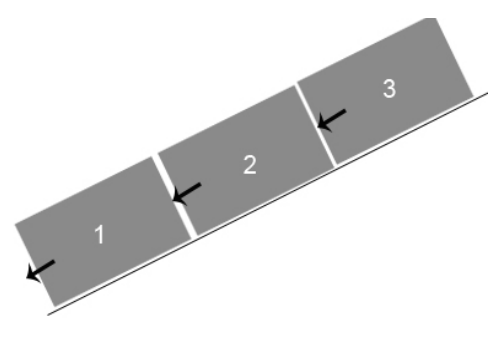

תרשים 5.12

נניח שמגיע סבל ומרים את קופסה 2. מה יקרה לקופסה 3? ברור שהיא תימשך למטה ונת חמגיע סבל ומרים את קופסה 2 שהוצאה מהמסוע, כפי שתוכל לראות בתרשים 5.13.

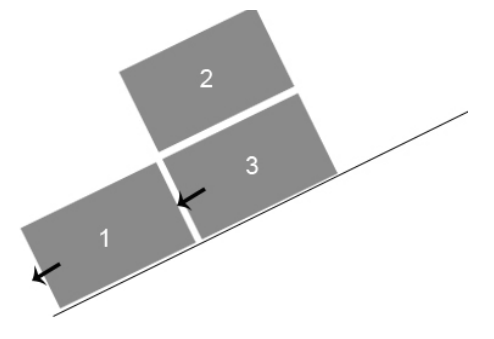

### תרשים 5.13

מה שקרה במסוע המשופע במפעל יכול להמחיש את מה שקורה לתגיות. התגיות תלויות זו בזו וממשיכות זו את זו ברצף הזרימה של האלמנטים במסמך. כאשר אתה מגדיר מיקום מוחלט לתגית מסוימת, כאילו הורית להוציא אותה מהמסוע. שאר התגיות יתעלמו כעת מקיומה ויתפסו את החלל שהתפנה.

בקוד exercise\_5.5.html שונתה רק הגדרת המיקום של התגית השנייה ונהפוך אותה מיחסית למוחלטת. הנה כך:

```
#box2 {
```

}

```
position: absolute;/*changed*/
top:15px;
left:15px;
border: 1px solid black;
margin:0px;
padding:0px;
height:15px;
background:blue;
```

15-1 התוצאה מוצגת בתרשים 5.14. האלמנט השני (box2) הוזז 15 פיקסלים מלמעלה ו-15 פיקסלים מימעלה ו-19 פיקסלים משמאל.

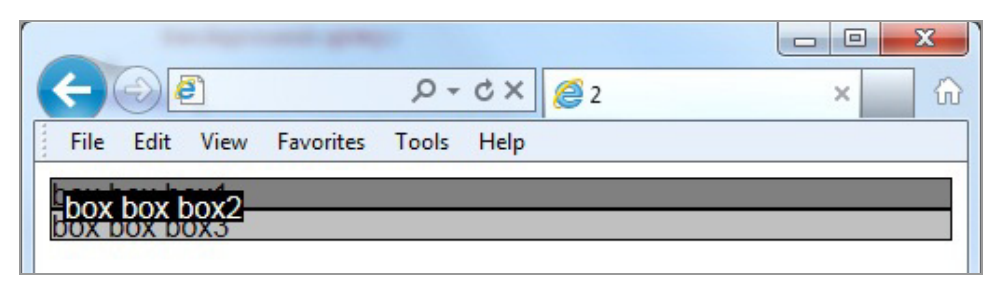

### תרשים 5.14

הערה: שים לב לשינוי ברוחב. הוא מפסיק להיות 100% באופן אוטומטי, ומתאים את עצמו inline לרוחב הטקסט. עם זאת, ניתן להגדיר לו רוחב, להבדיל מאלמנט שיש לו הגדרת כברירת מחדל, שלא ניתן להגדיר לו רוחב.

בתרשים 5.15 תוכל לראות מהיכן נמדדים 15 הפיקסלים. זהו צילום מסך של תוכנת פוטושופ של Adobe. בריבוע מקווקו בצד שמאל למעלה סומנו 15 פיקסלים מהפינה השמאלית העליונה, שהיא פינת ברירת המחדל של הדפדפן, ועד הפינה השמאלית העליונה של box2 שהוזז.

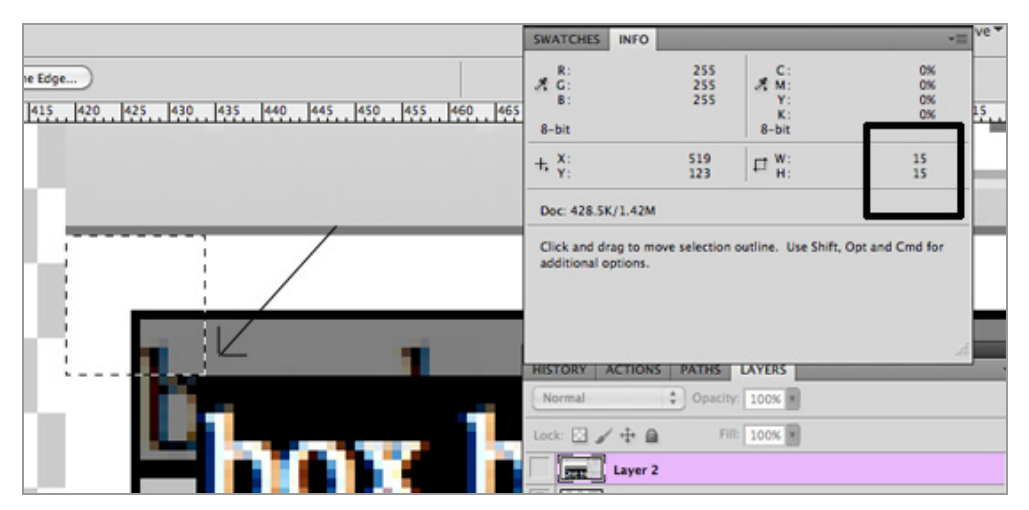

תרשים 5.15

נוכל לסכם בדרך זו את נושא הזרימה ומיקום האלמנטים בדף: אלמנט שממוקם באופז מוחלט, נמצא באופן "יחסי" לאלמנט האב הקרוב ביותר שהוגדר לו מיקום ואם אין כזה, הוא יהיה באופן יחסי לאלמנט הראשון בדף. אלמנט שממוקם באופן יחסי נמצא למעשה באופן "יחסי" למקום המקורי שלו בזרימה הרגילה של המסמך.

כדי להבין את ההשפעה של הגדרות תגית האב על תגית הילד בעניין מיקומים יחסיים ומוחלטים, הכנס את div2 אל תוך div1. הגדר מיקום יחסי עבור ldv1 ומיקום מוחלט עבור div2. הגדר צבע רקע שונה לכל אחד מהם כדי שתוכל לראות את המיקומים טוב יותר.

```
קוד exercise_5.6.html מציג את השינוי שנדרש. תחילה מוצגות הגדרות CSS ולאחריהן
                                                   מוצג קוד HTML:
#box1 {
  position: relative;/*changed*/
  border: 1px solid black;
  margin:0px;
  padding:0px;
  height:15px;
  background:grey;
}
#box2 {
  position: absolute;
  top:15px;
  left:15px;
  border: 1px solid black;
  margin:0px;
  padding:0px;
  height:15px;
  background:black;
  color:white;
}
#box3 {
  border: 1px solid black;
  margin:0px;
  padding:0px;
  height:15px;
  background:silver;
}
<div id="box1">
  box box box1
  <div id="box2">box box box2</div>
</div>
<div id="box3">box box box3</div>
```

תרשים 5.16 מציג את התוצאה בדפדפן, ואחריה מוצגת התזוזה של 15 פיקסלים כתמונת פוטושופ. הפעם התגית השנייה זזה 15 פיקסלים ימינה ולמטה באופן מוחלט. כפי שלמדת, הזזה מוחלטת מוציאה את האלמנט מהזרימה הכללית ומחושבת יחסית לאב הקרוב ביותר שהוגדר לו מיקום. במקרה זה ההזזה היא יחסית לתגית div1 שמכילה אותה ושהוגדר לה מיקום יחסי.

| -                                   |                                               |                            |                     | x                      |
|-------------------------------------|-----------------------------------------------|----------------------------|---------------------|------------------------|
| C:\Users\dynamicv 🔎 - C 🗙 👔         | <b>3</b> 3                                    |                            | ×                   | $\widehat{\mathbf{w}}$ |
| File Edit View Favorites Tools Help |                                               |                            |                     |                        |
| box box box1                        |                                               |                            |                     |                        |
|                                     |                                               |                            |                     |                        |
|                                     | STATCHES INTO                                 |                            |                     |                        |
| ige)                                | ∦ G:<br>8:                                    | 255<br>255<br>255          | 2 C:<br>M:<br>Y:    | 0%<br>0%<br>0%         |
|                                     | 8-bit                                         |                            | K:<br>8-bit         | 156                    |
| ······                              | +, X:<br>Y:                                   | 94<br>43                   | FT W:               | 15<br>15               |
|                                     | Doc: 33.6K/33.6K                              |                            |                     |                        |
| box bo                              | Draw rectangular sele<br>and Cmd for addition | ction or mo<br>al options. | ve selection outlin | e. Use Shift, Opt,     |
|                                     | HISTORY ACTIONS                               | PATHS                      | LAYERS              |                        |
|                                     | Normal                                        | Opacity                    | 100%                |                        |
| no Do                               | Lock: 🖌 🖌 🖨                                   | Fill                       | 100%                |                        |
|                                     |                                               |                            |                     |                        |

### תרשים 5.16

מיקומים מוחלטים מוציאים את האלמנט מהזרימה הכללית של הדף ויכולים לחפוף אלמנטים אחרים. ניתן לשלוט על "מי מעל מי" בעזרת המאפיין: z-index:10. ככל שהמספר גבוה יותר, כך המיקום הוא בשכבה העליונה יותר.

### דוגמה שימושית

רוב דפי HTML5 שנעצב בהמשך הלימוד צריכים להיות מעוצבים ובנויים באופן כזה, שתהיה תגית ראשית ממורכזת באופן אופקי. בתוכה כל התוכן והעיצוב של הדף יהיה ממוקם באופן יחסי לתגית העוטפת. בהמשך הפרק תלמד כיצד למרכז את התגית (הקופסה) הראשית.

### מהו הטופס ומהי מטרתו?

טופס שמוצג באתר אינטרנט או ביישום אינטרנטי, מאפשר למשתמש ליצור תקשורת דו-כיוונית עם האתר. הטופס נועד לאימות, להוספה, לשינוי ולמחיקה של נתונים. פעולות אלו מתבצעות על ידי שליחת נתונים אל השרת, כפי שתראה בהמשך הלימוד בפרק זה.

| Google |
|--------|
|        |
|        |
|        |
|        |
|        |

תרשים 7.1

גם חיפוש מידע ב-Google (גוגל) מתבצע על ידי תבנית טופס. ראה תרשים 7.2:

|   | Google                                 |  |
|---|----------------------------------------|--|
| L | Google Search I'm Feeling Lucky        |  |
|   | Google.co.il offered in: עברית الحربية |  |

תרשים 7.2

הצטרפות למועדון לקוחות, רכישת מוצרים בחנות מקוונת ופעולות רבות אחרות, נעשות ברוב המקרים על ידי טפסי אינטרנט:

| amazon.com                 | SIGN IN SHIPPING & PAYMENT GIFT-WRAP PLACE ORDER         |
|----------------------------|----------------------------------------------------------|
| Sign In                    |                                                          |
| Enter your e-mail address: |                                                          |
| 0                          | I am a new customer.<br>(You'll create a password later) |
| ۲                          | I am a returning customer,<br>and my password is:        |
|                            |                                                          |
|                            | Sign in using our secure server                          |
|                            | Forgot your password? Click here                         |
|                            | Has your e-mail address changed since your last order?   |

תרשים 7.3

המטרה של כל הטפסים שראינו ואחרים שמוכרים לך, היא לשלוח את הנתונים אל השרת כדי שיוכל לבדוק את נכונותם, או כדי לשמור אותם בבסיס הנתונים שבשרת. לדוגמה, במהלך ההתחברות ל-Gmail נשלחים שם המשתמש והסיסמה אל השרת, שמשווה אותם לנתונים השמורים בבסיס הנתונים שלו. אם הם נכונים – אפשר להתחבר לחשבון האישי. אם אינם נכונים, תוצג הודעת שגיאה ובה יהיה כתוב שיש טעות בנתונים שהוזנו. במצבים מסוימים, גם פקודות תוכנית javascript בצד הלקוח יכולות לעבד את הנתונים המתקבלים.

הטופס מורכב מפקדים (Controls). אלה הם שדות בחירה וכתיבה שמאפשרים לגולש לבחור ולהזין את הנתונים. בהמשך נכיר את הפקדים ואת אופן שליחת הנתונים לשרת ונראה דוגמאות רבות.

### טכנולוגיה ועיצוב יד ביד

במשך שנים רבות לא היה כמעט שינוי באופן כתיבת טופס ב-HTML, על אף שאופן השימוש באינטרנט השתנה מקצה לקצה. ממשתמש פסיבי שקורא מידע בלבד, הפכנו להיות משתמשים אקטיביים ששולחים מידע, מעדכנים ומשנים אותו. במילים אחרות, בתקופה הראשונה, הגולש קרא תוכן באינטרנט בלבד; בתקופה השנייה הגולש העלה את התוכן ושינה אותו כרצונו (בלוגים, פורומים, הערות למאמרים ועוד).

עם הזמן נולד צורך חדש: להתאים את המידע לצרכים של הגולש. כך הגענו לתקופה השלישית שמתאפיינת בהתאמת המידע לצרכים האישיים של הגולש ובניהול המידע והידע שכמותם ועוצמתם הולכת ועולה ברשת האינטרנט. קיימים כיום ממשקים שלגולש יש אפשרות לשנות את צבע הרקע שלהם, את הגאדג׳טים (תוכניות עזר שונות) שיופיעו בהם, את הפונקציונליות שלהם ועוד. לדוגמה, ב- Gmail אתה יכול להגדיר תמונת רקע שתופיע בשקיפות עדינה מתחת למיילים שלד.

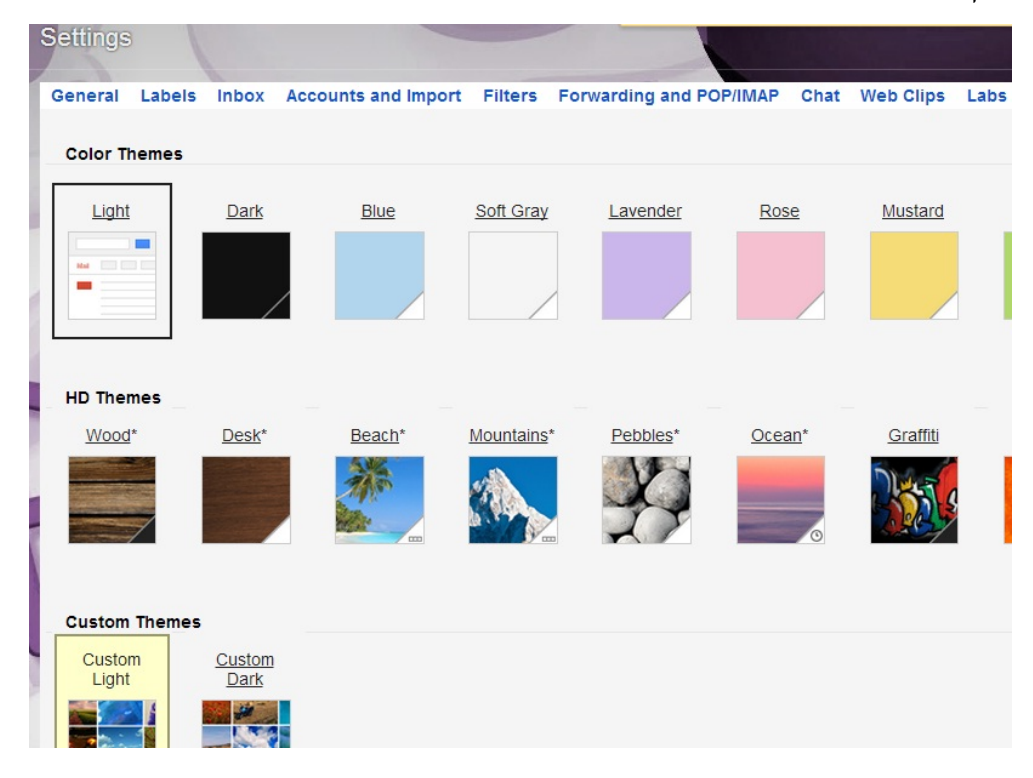

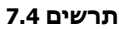

אפשרויות ההתאמה האישית (Customization) של מערכות ואפליקציות, נעשות בדרך כלל עפשרויות ההתאמה האישית (Customization) על ידי **טפסים**. תרשים 7.5 מציג חלק מהאפשרויות של המשתמש ב-

אלה הם רק חלק מהשינויים שעוברים אתרי האינטרנט, הממשקים והיישומים. גישות אלו לשימוש באינטרנט ידועות בשמות web2 ו-web2. מעבר להעשרה הכללית של הידע ולהיכרות עם מונחים מהעולם הזוהר של אפליקציות ואתרים אינטראקטיביים, הבנת צרכי הגולש בימינו חשובה למעצב האתר כדי שיוכל לספק אתרי אינטרנט איכותיים, עדכניים מבחינת תפישתם ועכשוויים.

הגישה כיום גורסת, שכדי להפיק אתר אינטרנט, מערכת מידע אינטרנטית או אפליקציית web מקצועיים ברמה בינלאומית, על המתכנתים להבין ולהכיר את עולם העיצוב, ועל המעצבים להבין ולהכיר את יכולות הטכנולוגיה. כשהמתכנתים והמעצבים מבינים אלה את אלה, מתקבלים האתרים האינטראקטיביים הטובים ביותר!

| Settings                                                                                                    |                                                                                                    |
|----------------------------------------------------------------------------------------------------|----------------------------------------------------------------------------------------------------|
| General Labels Inbox Accounts and Impo                                                                        | rt Filters Forwarding and POP/IMAP Chat Web Clips Labs C                                                                                        |
| Language:                                                                                                    | Gmail display language: English (US)   Change language s                                                                                        |
|                                                                                                    | Enable input tools - Use various text input tools to type in the language                                                                       |
|                                                                                                    | <ul> <li>Right-to-left editing support off</li> <li>Right-to-left editing support on</li> </ul>                                                 |
| Phone numbers:                                                                                                | Default country code: Israel                                                                                                    |
| Maximum page size:                                                                                            | Show 50 ▼ conversations per page<br>Show 250 ▼ contacts per page                                                                                |
| Images:                                                                                                    | <ul> <li>Always display external images - Learn more</li> <li>Ask before displaying external images</li> </ul>                                  |
| Default reply behavior:<br>Learn more                                                                         | ● Reply<br>○ Reply all                                                                                                    |
| Default text style:<br>(Use the 'Remove Formatting' button on the toolbar to reset the<br>default text style) | Sans Serif $\rightarrow \pi T \rightarrow  \underline{A} \rightarrow  \underline{\mathcal{I}}_X$<br>This is what your body text will look like. |
| Conversation View:<br>(sets whether emails of the same topic are grouped together)                            | <ul> <li>○ Conversation view on</li> <li>● Conversation view off</li> </ul>                                                                     |
| Email via Google+:<br>Learn more                                                                              | Who can email you via your Google+ profile? Anyone on Google+ v<br>If people who aren't in your circles send you email this way, you must agree |
| Send and Archive:<br>Learn more                                                                               | <ul> <li>Show "Send &amp; Archive" button in reply</li> <li>Hide "Send &amp; Archive" button in reply</li> </ul>                                |
| Stars:                                                                                                    | Drag the stars between the lists. The stars will rotate in the order shown<br>Presets: 1 star 4 stars all stars                                 |
|                                                                                                    | In use: 💌 📩                                                                                                    |
|                                                                                                    | Not in use: ★ ★ ★ ★ 🔳 🏽 🖉 🖺 🔋                                                                                                    |

תרשים 7.5

### החשיבות של תכנון ועיצוב הטפסים

הגולש מזין תוכן, משנה תוכן, מסמן ובוחר, וכך נוצר **קשר** (אינטראקציה) בין הגולש לבין אתר האינטרנט. קשר זה נוצר לרוב על ידי שימוש בטפסים.

טפסים באתר האינטרנט הינם הדרך היעילה והנפוצה ביותר ליצירת קשר עם גולש. הקשר הזה יכול להיות באמצעות דף "צור קשר", בטופס "רישום למועדון הלקוחות" או בטופס "פרטים", כשהגולש רוצה לרכוש מוצר הנמכר באתר ועליו להשאיר לשם כך את פרטיו האישיים ופרטי כרטיס האשראי שלו. תכנון, עיצוב ובניית טופס המשרת את המטרה שלשמה נבנה הטופס הכרחי להשגת אותה המטרה. הדפדפנים השונים תומכים בקבצים מסוג mp3 ו-ogg. ניתן להמיר את קבצי mp3 לקבצי ogg באמצעות תוכנות לעריכת מוסיקה ובאמצעות כלים שנמצאים ברשת, כמו exercise\_10.4.html קוד http://audio.online-convert.com/convert-to-ogg.

```
<audio controls>
  <source src="sounds/1.mp3" type="audio/mp4">
   <source src="sounds/1.ogv" type="audio/ogg">
   no support
  </audio>
```

. קוד Javascript מאפשר שליטה על אובייקט שמע (אודיו) בדומה לשליטה על אובייקט וידאו

### התגית Canvas

### הכרת התגית, דפדפנים תומכים, מטרה

התגית **Canvas** (קנבס) והטכנולוגיה הנלווית לה הן אחד החידושים המשמעותיים ביותר ב-HTML5. רבות נטען ש-HTML5 מחליפה את השימוש בטכנולוגיית Flash לתכנות משחקים, אנימציות, גרפים ודיאגרמות אנימטיביות ועוד. ואמנם, אחת הסיבות לטענה זו היא השימוש בתגית <canvas>.

התגית קנבס <canvas>...</canvas> מספקת משטח עבודה (ומכאן שמה) לאיור צורות, תמונות, טקסטים ועוד.

ההצלחות הבולטות של הקנבס:

אינטראקטיביות – הקנבס מגיב לאירועים שהמשתמש יוזם, כמו מעבר עכבר, לחיצת עכבר ועוד.

אנימטיביות – ביחד עם האינטראקטיביות, אלו שתי התכונות שמאפשרות לתכנת משחקים בקנבס במקום בפלאש. כל צורה שאתה מצייר על הקנבס אתה יכול להנפיש.

תמיכה נרחבת בדפדפנים – אמנם תראה כיצד לזהות אם הדפדפן תומך בקנבס, אבל כיום רוב הדפדפנים תומכים בו.

פופולריות – קהילות מתכנתים מציגות לראווה דוגמאות מורכבות, מעוצבות, מדהימות. אני ממליצה לך להתרשם מהכמות העצומה של דוגמאות מרהיבות של מתכנתים ומעצבים באתר http://www.chromeexperiments.com.

במסגרת פרק זה נעסוק בגרפיקה דו-ממדית, אבל כדאי לדעת שקיימת תמיכה נרחבת גם בגרפיקה תלת-ממדית, כפי שיוסבר בהמשך. דפדפנים שאינם תומכים בתגית <canvas>, מציגים טקסט מחליף כפי שנקבע להם. ניתן להגדיר יותר מתגית <canvas> אחת בדף והתגיות עשויות לחפוף זו את זו.

חשוב לדעת שכל מה שמאויר, משורטט או נכתב – ולמעשה מוצג במשטח העבודה קנבס – לא נשמר בשום מקום על ידי הדפדפן. כלומר, אם אתה מצייר משהו בקנבס וסוגר את הדפדפן, תצטרך לערוך את הציור מחדש בפעם הבאה שתרצה להציגו. זאת בניגוד לצורה שמוגדרת באובייקט SVG, עליו לא נרחיב בפרק זה. לכן, טכנולוגיית קנבס מתאימה להצגה חד-פעמית של גרפיקה, ואינה מתאימה כאשר צריך להשתמש בתוכן המוצג שוב ושוב. התוכן שמוצג במשטח העבודה אינו חלק מהדף, אלא נוצר על ידי הקוד כתצוגה חולפת, התוכן שמוצג במשטח העבודה את העמוד יופעל הקוד שמצייר על הקנבס, אך לא תישמר הנקודה האחרונה שצוירה. הקוד יתחיל לצייר מההתחלה.

### הוספת התגית למסמך

כל משטחי העבודה שקופים בתחילה. ניתן להגדיר יותר ממשטח עבודה אחד בדף והמשטחים יכולים לחפוף זה את זה. כמתחיל, הגדר תחילה משטח עבודה אחד ופעל בו, ואחר כך הוסף משטח ופעל גם בו בדרך דומה.

אם לא תגדיר את גודל משטח העבודה, הוא יוצג בגודל ברירת המחדל: רוחב 300 פיקסלים, גובה 150 פיקסלים.

להלן דוגמת שימוש בתגית - קוד canvas\_10.1.html:

<canvas> Fallback Content </canvas>

שים לב, מספרי הקודים בחלק זה של הפרק ממוספרים בנפרד עם המילה canvas בהתחלה, לצורך ההפרדה בין ההסבר על סרטונים ואודיו לבין החלק שעוסק בתגית <canvas>.

הדפדפן קורא את התגית, ומציג את מה שכתוב בקוד, כפי שתלמד בהמשך. אם הדפדפן מגרסאות קודמות ואינו תומך בתגית קנבס, יוצג בו הטקסט הכתוב בין תגית הפתיחה לבין תגית הסגירה. בדוגמה הקודמת canvas\_10.1.html יהיה כתוב Fallback Content.

תגית זו אינה מציגה דבר והדף נשאר לבן וריק. לכן, נוסיף מעט הגדרות עיצוב ב-CSS. להזכירך, כשיש ב-CSS הגדרות עיצוב שמתייחסות לתגית באופן כללי, כותבים תחילה את שם התגית ולאחריה את הגדרות העיצוב שמשויכות אליה:

```
canvas
{
   border: solid black 1px;
}
```

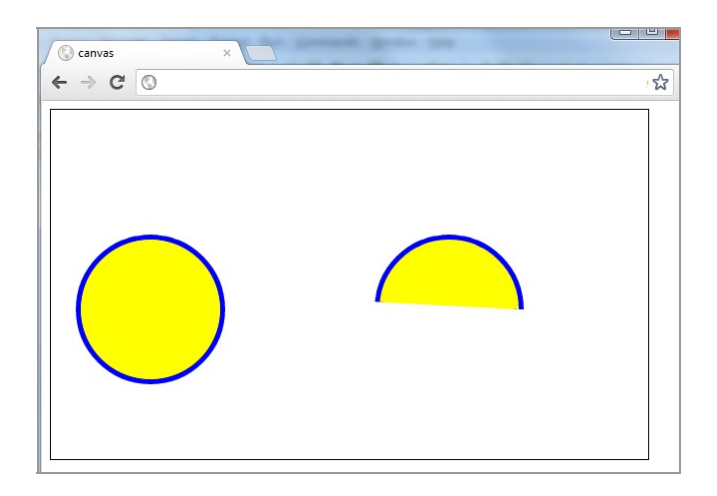

תרשים 10.17

### עקומות

.bezierCurveTo() כדי לצייר עקומות עליך להשתמש בפונקציה

### הכרת המצב (state) של משטח העבודה

לכל אובייקט context (אובייקט הקשר) של קנבס יש drawing state (מצב שרטוט) שהקוד יכול לנהל. ניתן לשמור את המצב הנוכחי או לשחזר את המצב הקודם שהוגדר. מצבי משטח העבודה השונים נשמרים במחסנית נתונים, מכיוון שבכל פעם ששומרים מצב חדש (state), הוא מוכנס למחסנית וכשמשחזרים הוא מוקפץ לפי סדר LIFO (אחרון נכנס, ראשון יוצא).

:(state) להלן הפרמטרים שנשמרים עבור כל מצב

- ערך נוכחי של הפרמטרים lineCap ,fillStyle ,strokeStyle ,lineWidth ואחרים.
  - טבלת ההמרה (Transformation matrix) הנוכחית (לא נרחיב נושא זה).
    - אזור הלכידה (Clipping region) הנוכחי (לא נרחיב נושא זה).

הסיבות לשמירת המצב של משטח העבודה: בדרך כלל פועלים עם אובייקט בעל הגדרות עיצוב מסוימות ומשכפלים אותו, מזיזים אותו וכו׳. שמירת מצב מאפשר לבצע בו שינוי עיצוב מסוימות ולעיצוב המקורי.

השלבים בשמירה ובשחזור מצב ההקשר (context):

- .context.save(); שמירת מצב על ידי קריאה לפונקציה. 1
  - .2 ביצוע שינויים.
- .context.restore(); שחזור מצב על ידי קריאה לפונקציה.

בדוגמה זו (קוד canvas\_10.9.html) נצייר שלושה קווים:

- .1 קו שחור.
- .2 קו אפור.
- .3 קו ללא הגדרות עיצוב.

שים לב, שאנו מגדירים בהתחלה קו בצבע שחור ובעובי 5. לאחר ציור הקו הראשון אנו משנים את הגדרת עיצוב הקו. אנו מגדירים קו בצבע אפור ובעובי 10. לאחר ציור הקו השני משנים את הגדרת שלישי, אך לא מגדירים לו צבע ועובי. הבה ננסה לנחש כיצד ייראה הקו השלישי: כמו הראשון או כמו השני?

```
function go draw(ctx) {
   //init drawing parameters
  ctx.strokeStyle = "black";
  ctx.lineWidth = 5;
  //1. draw first line
  ctx.moveTo(25,45);
  ctx.lineTo(200,45);
  ctx.stroke();
  //2. draw second line
  ctx.beginPath();
  ctx.strokeStyle = "grey";
  ctx.lineWidth = 10;
  ctx.moveTo(25,65);
  ctx.lineTo(200,65);
  ctx.stroke();
  //3. draw third line
  ctx.beginPath();
  ctx.moveTo(25,85);
  ctx.lineTo(200,85);
  ctx.stroke();
}
```

### התוצאה המתקבלת בדפדפן:

| ← → C | Canvas | <br>× |  |
|-------|--------|-------|--|
|       | ← → 0  |       |  |
|       |        |       |  |
|       |        |       |  |
|       |        |       |  |
|       |        |       |  |
|       |        |       |  |
|       |        |       |  |
|       |        |       |  |

### תרשים 10.18

הכא: השלישי זהה לקו השני. נעשה כעת את השינוי הבא:

- נשמור את המצב לאחר ציור הקו הראשון. 🔹
  - נשחזר את המצב לאחר ציור הקו השני.

:canvas\_10.9.html - הנה הקוד

```
function go draw(ctx) {
  //init drawing parameters
  ctx.strokeStyle = "black";
  ctx.lineWidth = 5;
  //1. draw first line
  ctx.moveTo(25,45);
  ctx.lineTo(200,45);
  ctx.stroke();
  ctx.save();
  //2. draw second line
  ctx.beginPath();
  ctx.strokeStyle = "grey";
  ctx.lineWidth = 10;
  ctx.moveTo(25,65);
  ctx.lineTo(200,65);
  ctx.stroke();
```

ctx.restore();

```
//3. draw third line
ctx.beginPath();
ctx.moveTo(25,85);
ctx.lineTo(200,85);
ctx.stroke();
}
```

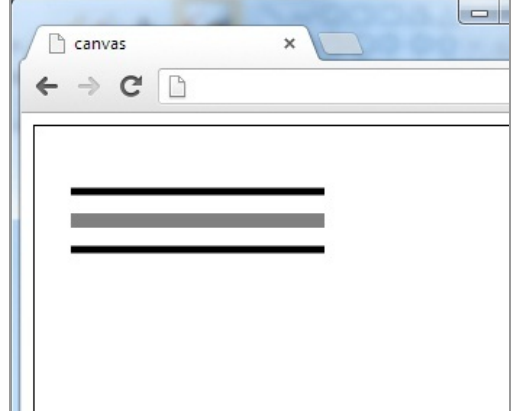

### תרשים 10.19

לאחר שחזור המצב, הקו השלישי קיבל את הגדרות הקו הראשון.

### יצירת צל

נצייר כעת מספר טקסטים כפי שמתואר בסעיף הקודם, ונוסיף להם צל. ליצירת צל נוכל להיעזר בכמה פונקציות מובנות:

. צבע הצל - shadowColor

.0- הטשטוש של שולי הצל. ערך זה חייב להיות גדול מ-0.

אופעת הצל (ברירת מחדל 0). מספר שלילי יגרום להופעת הצל א**shadowOffsetX** משמאל ומעל האובייקט.

אופעת הצל - shadowOffsetY (ברירת מחדל 0). מספר שלילי יגרום להופעת הצל משמאל ומעל האובייקט.

כל אובייקט שכתוב בקוד אחרי הגדרות הצל - יושפע מהגדרות אלו.

קוד canvas\_10.12.html מציג תוכנית שלמה, אשר מציירת צל למלבן שציירנו בדוגמה 6 ולשורת טקסט שחור:

```
function go draw(ctx) {
  var canv = document.getElementById("canv");
  canv.width = 600;
  canv.height = 400;
  ctx.shadowColor = "#6666666";
  ctx.shadowBlur = 7;
  ctx.shadowOffsetX = 8;
  ctx.shadowOffsetY = 15;
  ctx.strokeStyle = "black";
  ctx.lineWidth = 8;
  ctx.fillStyle = "yellow";
  ctx.strokeRect(ctx.canvas.width/2,ctx.canvas.height/2,30
  ,30);
  ctx.fillRect(ctx.canvas.width/2,ctx.canvas.height/2,30,3
  0);
  var dynamic txt = "hello, my name is Yonit";
  ctx.fillStyle = "black";
  ctx.font = "42px Georgia";
  ctx.fillText(dynamic txt,20,320);//defalut settings
}
window.onload = function()
                             {
  if(!!document.createElement('canvas').getContext)
  go draw(document.getElementById("canv").getContext("2d")
  );
}
            ← → C □
```

hello, my name is Yonit

### תרשים 10.20

### היסודות הדרושים לאתר רספונסיבי

הבסיס לבניית אתר רספונסיבי אשר מותאם למכשיר מובייל כולל כתיבת קוד HTML5, כפי שלמדת בפרקים השונים של ספר זה. הקוד צריך להיות "נקי", תכליתי, בעל משמעות, מינימליסטי ותקני, כפי שהודגש במהלך הלימוד בספר. בנוסף לכך יש להקפיד שטפסים ישתמשו בסוגי שדות שמותאמים אוטומטית למובייל, כמו רשימות נגללות שמותאמות לטלפונים.

בנוסף לאלה, CSS media queries, טכניקה שתכיר בפרק זה, תאפשר לך לזהות רוחבי מסך (Iayout) ורזולוציות ולהציג פריסה (Iayout) וטיפוגרפיה (עיצוב הגופנים, הפסקאות והטקסטים בדף) תואמות, על ידי קריאת classes שונים ב-CSS.

CSS3 transitions מאפשר ליצור אנימציות ללא שימוש בקוד נוסף. כלי התכנות המקובלים Javascript ו-JQuery מאפשרים להוסיף אינטראקטיביות, כפי שלמדת בפרק 9.

### (מעין קנה מידה) Viewport הגדרת

חלון וירטואלי, או מלבן דו-ממדי, שדרכו רואים בקטן את האתר במובייל. הדבר דומה לצפייה בקטן נוף דרך חלון המכונית, או דרך עינית המצלמה.

אם אתר מתוכנן לרוחב כלשהו וה- viewpoint של המובייל הוא 320 פיקסלים, אזי יותאם כל גודל האתר לקנה המידה הרלוונטי, כפי שתוכל לראות בתרשים 12.14. ברירת המחדל היא, שבהתחלה רואה הגולש את כל הדף, ואז הוא יכול להקטין או להגדיל אזור מסוים כדי לקרוא.

### ?viewport-איך שולטים על ה

השליטה פשוטה ומיושמת על ידי תגית meta בראש הדף, ב- <head> ובה תופיע הגדרת ה- Viewport:

```
<meta name="viewport" content="width=device-width, initial-
scale=1">
```

בסעיפים הבאים תמצא הסבר לשורת קוד זו, אך שמור אותה – היא תהיה משמעותית ביותר עבור האתר או האפליקציה הרספונסיבית שלך. אני ממליצה לך להתרגל להוסיף שורת קוד זו בתגית <head> בכל הקבצים שאמורים לתמוך במובייל. כך, ביחד עם הגדרות עיצוב נפרדות למסך רחב ולמסך צר, שתלמד להגדיר בהמשך הפרק, תקבל פתרון רספונסיבי ראוי.

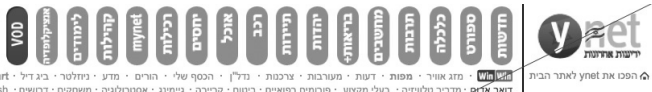

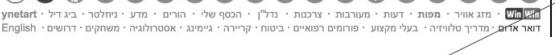

P

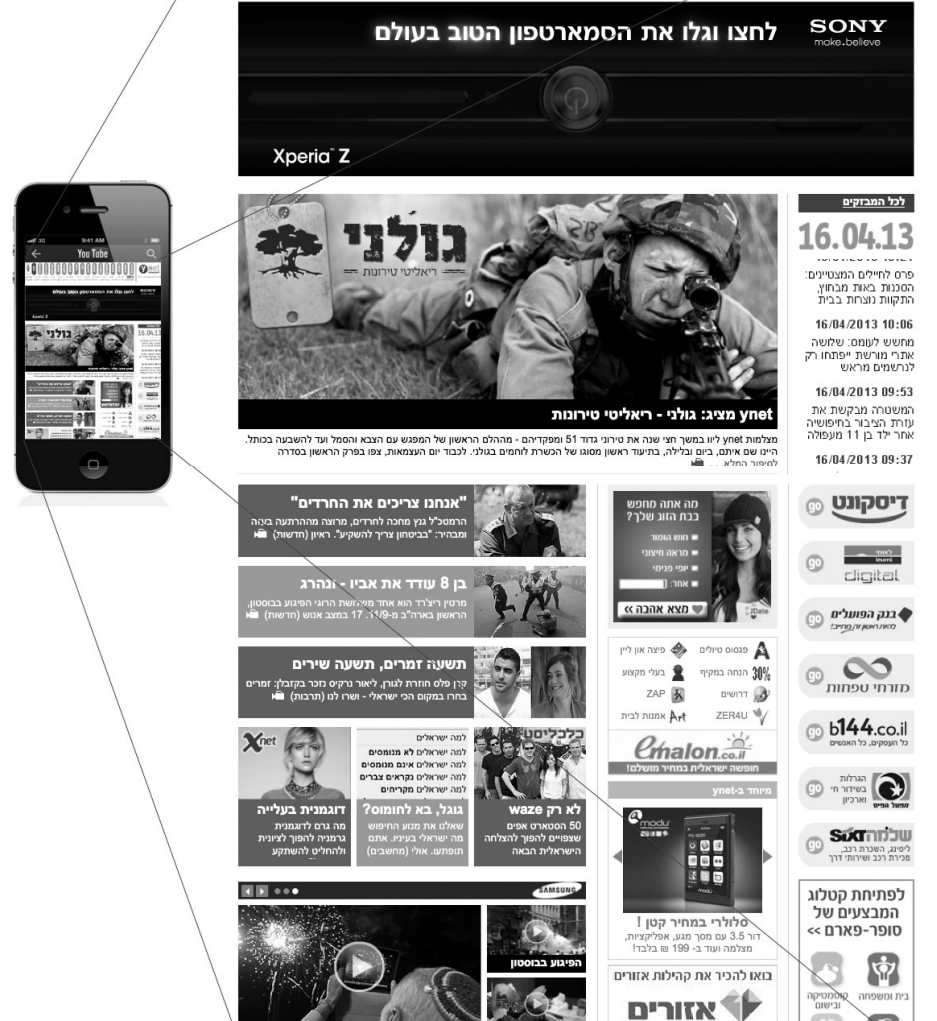

תרשים 12.14

R

### Niewport-הפרמטרים השולטים על ה-

width:320px בהגדרות CSS בהגדרות width=320 כותבים width:320px.

שים לב, שיש הגדרת פיקסלים רק כשמגדירים את ה- viewport ב-320px :CSS. לעומת הגדרה ללא ציון px כשהוא מוגדר בתגית width=320 :meta.

device-width: מגדיר את הרוחב המלא של הדפדפן במובייל, כדי לא להגביל לרוחב device-width בפיקסלים (משמע, width יכול להיות רוחב הדפדפן במובייל, כשה- it אמטוים בפיקסלים (התכשיר). זה הרוחב של המכשיר).

height: בדומה להגדרת הרוחב אפשר להגדיר גם גובה, אם כי לא עושים בה שימוש רב.

initial-scale: הגדרת הזום ההתחלתי. בזמן התצוגה הגולש יכול לשנות את הזום בשיטות הרגילות לשינוי הזום במכשיר.

100%-ב-initial-scale=1 משמע, הצג את הדף ב-100%

200%- לעומת, initial-scale=2 משמע, יציג את הדף ב

ההגדרה width=device-width, initial-scale=1 הינה המומלצת ברוב המקרים.

קוד 12.1 להלן מציג הגדרה של הכפלת הזום והתאמה לרוחב של 640 פיקסלים. נסה לשחק עם ההגדרות האלו, לשנות את הרוחב, להגדיר device-width ,initial-scale בפיקסלים או באחוזים, ולראות כיצד זה משפיע על התצוגה במכשיר המובייל:

```
<!doctype html>
<html>
  <head>
    <title>viewport</title>
    <meta name="viewport" content="initial-scale=2,
width=640">
  </head>
  <bodv>
    <h1>VIEWPORT's most important parameter: INITIAL-
SCALE</hl>
    <h2>viewport set by meta to initial-scale=2,
width=640</h2>
    Lets try to change the
viewport of this page by changing the meta tag or the css
@viewport option.
  </body>
</html>
```

### קוד 12.1

### Viewport פרמטרים נוספים של

| הסבר                                                                | CSS                                    | meta                                    |
|---------------------------------------------------------------------|----------------------------------------|-----------------------------------------|
| מגביל את הזום שיכול<br>לעשות הגולש                                  | min-zoom:1;                            | minimum-scale=1                         |
| מגביל את הזום שיכול<br>לעשות הגולש                                  | max-zoom:2;                            | maximum-scale=2                         |
| יכול למנוע יכולת זום של<br>הגולש. פחות משתמשים<br>בזה באתרי אינטרנט | user-zoom:fixed; או<br>user-zoom:zoom; | user-scalable=no ห<br>user-scalable=yes |

### density - צפיפות פיקסלים במסך

לא לבלבל בין המושג 'צפיפות' לבין המושג 'רזולוציה'. רזולוציה היא כמות הפיקסלים שניתן להכניס במסך. ככל שהמסכים חדשים יותר כך הם תומכים ביותר פיקסלים.

דוגמה:

אייפון 35 תומך ב- 320 פיקסלים רוחב על 480 גובה.

אייפון 4S תומך ב- 640 פיקסלים רוחב על 960 גובה.

למרות השוני של מספר הפיקסלים במסך, גודל המסך זהה בשני המכשירים האלה.

כדי שלמכשיר 4S תהיה רזולוציה גבוהה יותר, עליו להציג יותר פיקסלים על המסך. כלומר, כאשר מגדירים ;height:8px;width:4px – האובייקט שמוצג ייראה קטן במסך שיש בו יותר פיקסלים, כפי שניתן להבחין בתרשים 12.15:

### framework - שימוש במסגרת קוד

כפי שראית, יצירת דפים רספונסיביים מחייבת מחשבה ועבודה רבה. אמנם, אין זה כמו תכנון אתר נפרד למובייל, אך עדיין יש פה אתגר לא פשוט. לכן, מומלץ להיעזר במסגרת קוד (framework). מסגרות קוד קיימות ברשת למכביר, והן כוללות קבצי HTML5, Javascript ו-CSS אשר מאפשרות, בהתחשב בתכונות והאפשרויות שהן מספקות, לבנות מערכות ואתרים במהירות.

דוגמה מקובלת מאוד, שמסייעת בהתאמה למסך הצר ולמסך הרחב, תוך התייחסות להתנהגות "של יישום" לעומת התנהגות של מסך (מעברי עכבר וכד') היא המסגרת של JQuery mobile.

מסגרת הקוד המקובלת של JQuery mobile מאפשרת ליצור בנוחות רבה אנימציה של תזוזת דפים לצדדים, כפי שמקובל היום במכשירים הניידים הפועלים במגע אצבע, ליצור רשימות (lists) ותיבות שיחה צצות (גול

על ידי CSS ועל ידי JQuery mobile ניתן ליצור דפים שמגיבים היטב למסכים צרים. תוכל להשתמש בלחצנים, ברשימות, בתיבות סימון (checkboxes) ובפקדים אחרים, כדי להציג טפסים המותאמים לפעולת האצבע של הגולש ולהתנהגות המשתמש במכשיר נייד.

אחד ה-frameworks המקובלים והידועים ביותר, המאפשר תמיכה מלאה ברספונסיביות האתר, ומציע סגנונות מוכנים מראש עבור מתכנתים, הוא ה- Bootstrap.

### **Bootstrap**

המילה bootstrap מתייחסת בעולם התוכנה לאתחול של מערכת. משמע, להוראות ראשוניות שיש להגדיר כדי שאפליקציה, תוכנה, אתר או מערכת יוכלו להתחיל לפעול באופן תקין.

מסגרת הקוד Bootstrap Framework מתייחסת להגדרות הכתובות בקוד פתוח, קוד הניתן לראות אותו ברשת, והמאפשרות אתחול של אתר אינטרנט באופן שיקל על בוני האתר לבנות אותו.

ההגדרות כוללות תגיות html והגדרות css שהשימוש בהן יאפשר לך לבנות אתר אינטרנט רספונסיבי, בעל נראות מקצועית על פי המוסכמות המקובלות היום. ההגדרות מתייחסות לרספונסיביות, למבנה עמוד (גריד), לפונטים, לצבעים, לכפתורים, לתפריטי ניווט ולעוד אלמנטים הנדרשים בכל אתר ואתר.

### היתרונות בשימוש ב- Bootstrap

היתרון הראשון הבולט הוא חוכמת ההמונים. המשמעות היא שמתכנתים רבים לקחו חלק בקהילת Bootstrap ותרמו לקוד. התוצאה היא אלפי שורות של קוד מוכן עבורך לשימוש. קוד בטוח לשימוש, מכיון שמיליוני בוני אתרים ברחבי העולם עשו ועושים בו שימוש יומיומי ותורמים לשיפורו המתמיד.

יתרון נוסף הוא עצם השימוש בעיצוב ובפריסת עמוד (גריד) כשאתה בונה אתר ללא מעצב גרפי. התוצאה מרשימה ומקצועית, והשימוש במוסכמות מבחינת הנראות משפר ומשדרג את איכות התוצר הסופי שלך.

יתרון שלישי הוא התמיכה הנרחבת בשינויים בקוד והתאמות אישיות לצרכים של אתר האינטרנט שלך. תכונה זו נקראת customization לקוד.

יתרון רביעי נובע מהעובדה ששימוש בקוד מוכן זה מאפשר לך תכנות מהיר ובטוח.

### החסרונות בשימוש ב- Bootstrap

Bootstrap אשצריך לדעת להשתמש רק בקוד שרלוונטי לפרויקט שלך. Bootstrap מכילה אלפי שורות קוד ועליך להכיר ולהתמצא בכך, על מנת שתוכל לדעת במה לעשות שימוש. עליך ללמוד את הסביבה החדשה וזהו חיסרון בולט. כמובן שמצד שני, לאחר שימוש. ותכיר את Bootstrap, הדבר ישמש אותך לכל אתר נוסף שתבנה.

חיסרון נוסף הוא כמויות הקוד שלא צריך. יש הרבה קטעי קוד והגדרות עיצוב שלא צריך ועליך לדעת לא להשתמש בהם. חלקם מגיעים מוטמעים בקובץ שאתה תקשר לאתר שלך, כפי שתלמד בהמשך, ללא יכולת להוריד ממנו את קטעי הקוד שלא צריך. התוצאה היא קוד שיכול להכביד על האתר שלא לצורך.

### הטמעת הקוד של Bootstrap באתר האינטרנט שלך

ברומה להטמעת התמיכה ב- JQuery, כך נדרשת הוספת התמיכה בהגדרות של Bootstrap.

לשם כך, קיימות שתי אפשרויות. אפשרות ראשונה היא הורדת קבצי Bootstrap לספריית הפרויקט שלך. היכנס לאתר האינטרנט של Bootstrap בכתובת: http://getbootstrap.com לחץ על הכפתור או הקישור "הורדה" והורד את הקבצים. עדיף להוריד קבצים מוקטנים שהסיומת שלהם היא min את הקבצים שהורדת העבר לספריית includes באתר שלך. בהמשך לכך, הוסף קישורים לקבצי קוד אלו על פי ההנחיות באתר של Bootstrap, בעזרת תגיות <body>.

ברחבי האינטרנט קיימים העתקים רבים של קובץ התמיכה ב-Bootstrap. העתקים אלו כרחבי האינטרנט קיימים העתקים לוביק המיכה ב-JavaScript ו-CSS ללא יכולים להיות אמינים ומטרתם לעזור להטמיע ספריות ומסגרות

צורך להוריד את הקבצים למחשב. לכז, האפשרות השנייה העומדת לפניך היא לעשות שימוש באחד מהעתקים אלו. לידיעתך, גם את ספריית JQuery ניתן להטמיע בדרך זו.

לשם כך, העתק את הקוד המוצג באתר של Bootstrap תחת הכותרת Bootstrap לשם כך, העתק את הקוד המוצג באתר של של שבו אתה רוצה לעשות ישירות לתוך תגית <head> בכל עמוד באתר האינטרנט שלך שבו אתה רוצה לעשות שימוש ב-Bootstrap.

:Bootstrap להלן דוגמה של קוד, עם הטמעת

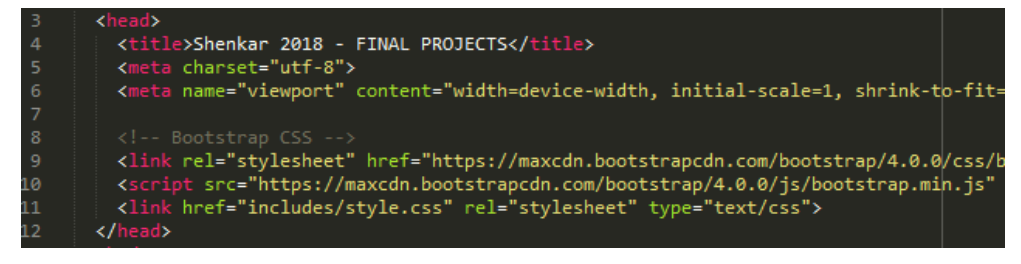

תוכל לראות שבשורות 9, 10 מוטמעים הקישורים לקובץ ה- CSS ולקובץ ה- JavaScript ש-של Bootstrap. הקבצים המקוריים, בהן מוגדרות הפקודות והפונקציות, מאוחסן בשרת ש-Bootstrap עושה בו שימוש. במקרה שאתה מטמיע את רכיב Bootstrap באופן כזה, אין צורך להוריד את הקבצים למחשב שלך. שים לב לשורה 11- הקישור לקובץ ה-CSS שלך חייב להיות מוגדר לאחר הגדרת קובץ ה-CSS של Bootstrap.

### פריסת העמוד, הגריד של Bootstrap

בפרק 5 למדת כיצד למרכז את האתר. Bootstrap מאפשרת להשתמש בתגית vrapper בפרק 5 למדת כיצד למרכז את האתר כפי container והיא ממרכזת את האתר כפי שלמדת.

לאחר הטמעת רכיב Bootstrap באתר שלך כראוי, השלב הראשון הוא לרשום את הקוד הבא במקום להשתמש ב-wrapper שלך.

<div class="container">

</div>

השלב השני בעבודה עם Bootstrap הוא להשתמש בשיטת ה"גריד" לבניית פריסת העמוד.

לצורך הבנת שיטת הגריד, נבין תחילה את המושג המרכזי "גריד".

ראה בתרשים 12.22 את האתר הרשמי של Bootstrap, כשבשכבה מעליו מוצגים שנים עשר פסים מלמעלה למטה. כל הפסים ברוחב זהה, עם מרווח שווה ביניהם ושוליים שווים